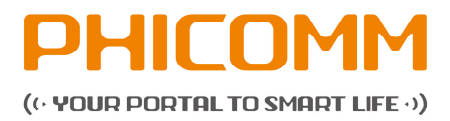

# FIR151B/300B/302B/303B

# **Wireless Router**

**User Manual** 

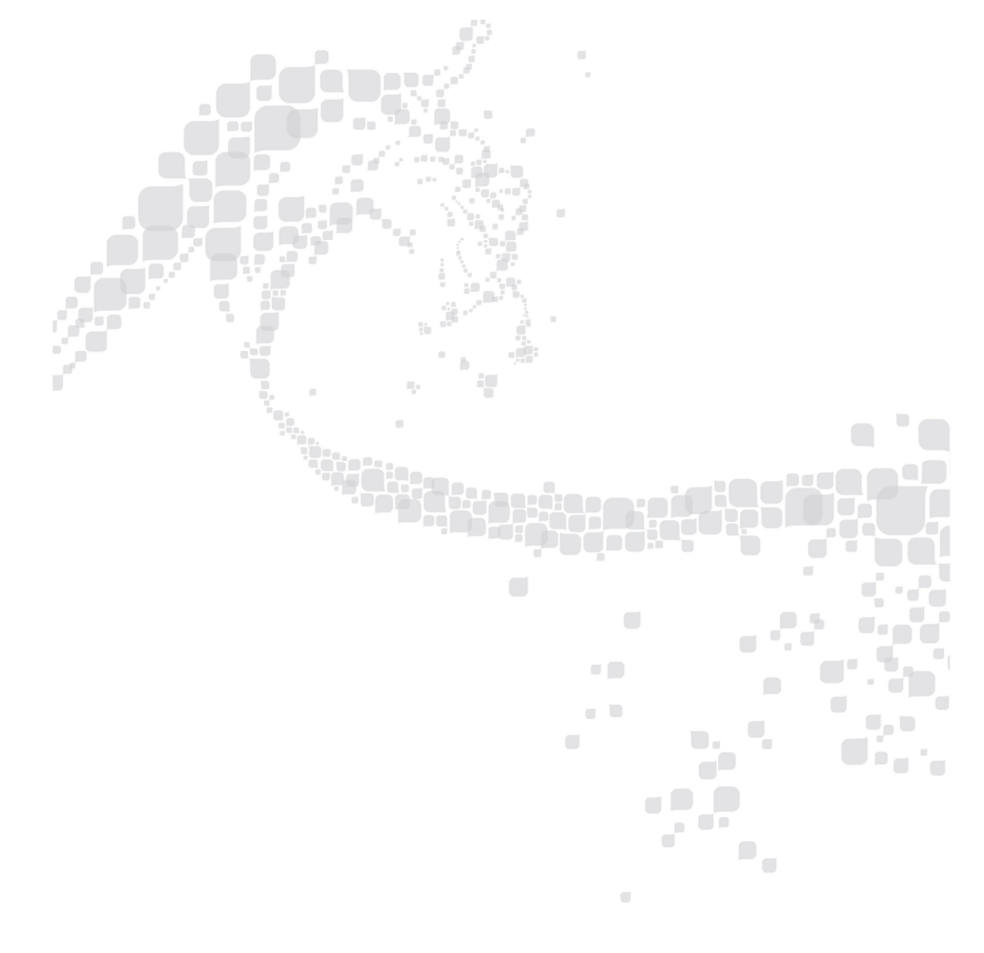

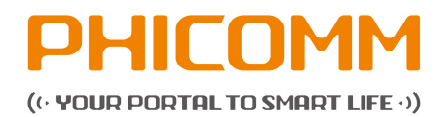

## **Contents**

Important notes and information

- 1. About the user manual
- 1.1 Structure of the user manual
- 1.2 Used symbols and fonts
- 1.3 Standard compliance (CE, FCC)
- 2. Introduction
- 3. Hardware connections
- 4. Router configurations
- 4.1 TCP/IP settings
- 4.2 Router configurations
- 4.2.1 Setup wizard
- 4.2.2 Network settings
- 4.2.3 Wireless settings
- 4.2.4 Health and power saving
- 4.2.5 Running status
- 4.2.6 System Tools
- 4.2.7 Wireless advanced settings
- 4.2.8 Security settings
- 4.2.9 Parental control
- 4.2.10 Application
- 4.2.11 Dynamic DNS
- 4.2.12 Routing settings
- 4.2.13 Bandwidth control
- 4.2.14 IP und MAC binding
- 4.2.15 Logout
- 5. Troubleshooting
- 6. Technical support contact us

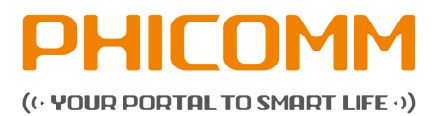

#### LEGAL INFORMATION ABOUT INTELLECTUAL PROPERTY

All company, product and service names mentioned herein are trademarks, registered trademarks or service marks of their respective owners. Shanghai Feixun Communication Co., Ltd. reserves the right to revise the content of this document at any time without prior notice. No part of this document may be reproduced or transmitted in any form or by any means, electronical or mechanical, including photo-copying, recording or storing in a retrieval system, or translated into any language in any form without prior written permission of Shanghai Feixun Communication Co., Ltd.

## DISCLAIMER

Any pre-installed software or data provided as a bundle to this device is subject to the applicable law under the responsibility of the issuing software / service provider. The hardware manufacturer cannot be held liable for any breach, malfunction or other occurrence raised by using this third-party software. Only the issuing providers can lawfully be held responsible. Shanghai Feixun Communication Co., Ltd. does not own the intellectual property of the third-party software and applications that are delivered with this product. Therefore, Shanghai Feixun Communication Co., Ltd. will not provide any warranty of any kind for these third-party software and applications. Neither will Shanghai Feixun Communication Co., Ltd. provide support to customers who use these third-party software and applications nor be responsible or liable for the functions of these third-party software and applications. Third-party software and applications services may be interrupted or terminated at any time. Shanghai Feixun Communication Co., Ltd. does not guarantee that any content or service would be maintained for any period during its availability. Third-party service providers provide content and services through network or transmission tools outside of the control of Shanghai Feixun Communication Co., Ltd. to the greatest extent permitted by applicable law, it is explicitly stated that Shanghai Feixun Communication Co., Ltd. shall not compensate or be liable for services provided by third-party service providers or the interruption or termination of third-party contents or services. Shanghai Feixun Communication Co., Ltd. Shall be not responsible for the legality, quality or any other aspects of any software installed on this product, or for any uploaded or downloadad third-party works, such as texts, images, videos or software. Customers shall bear the risk for any and all effects including incompatibility between the software and this product, which result from installing software or uploading or downloading the third-party works.

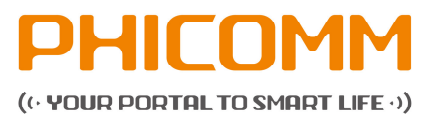

#### **LIMITATION OF DAMAGES**

To the maximum extent permitted by applicable law, in no event shall Shanghai Feixun Communication Co., Ltd. be liable for any special incidental, indirect or consequential damages or lost profits, business, revenue, data, goodwill or anticipated savings. The maximum liability (this limitation shall not apply to liability for personal injury to the extent applicable law prohibits such a limitation) of Shanghai Feixun Communication Co., Ltd. arising from the use of the product described in this document shall be limited to the amount paid by customers for the purchase of this product.

## **IMPORTANT HEALTH INFORMATION AND SAFETY PRECAUTIONS**

When using this product, the safety precautions below must be taken to avoid possible legal liabilities and damages. Retain and follow all product safety and operating instructions. Observe all warnings in the operating instructions on the product. To reduce the risk of bodily injury, electric shock, fire and damage to the equipment, observes the following precautions.

## SAFETY PRECAUTIONS FOR PROPER INSTALLATION

**CAUTION:** Connecting to a weaker inappropriate charger can result in an electric shock to your device.

#### SAFETY PRECAUTIONS FOR PROPER SUPPLY UNIT

Use the correct power source!

This product can only be charged with matching standard external power source appointed by Shanghai Feixun Communication Co., Ltd.

Shanghai Feixun Communication Co., Ltd. is not liable for any device breakdown or safety accident arising from the use of unauthorized external power source.

#### PRECAUTION OF HEARING LOSS

# GENERAL WARNING: To prevent possible hearing damage, do not listen at high volume levels for long periods.

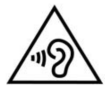

Permanent hearing loss may occur if the receiver, headphones, speakerphone or earpieces are used at high volume. Use only compatible receivers, headphones, speakerphones or earpieces with your device. Turn on the audio and check the volume before inserting anything in your ear. You can adapt over time to a higher volume of sound that may sound normal but can be damaging to your hearing. If you experience ringing in your ears or muffled speech, stop listening and check your hearing. The louder the volume, the less time is required before your hearing could be affected.

Copyright @ 2014 Phicomm Europe GmbH – print only for private use!

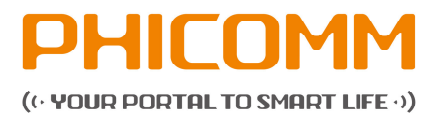

Hearing experts suggest that to protect your hearing:

- Limit the amount of time you use receiver, headphones, speakerphone or earpieces at high volume.
- Avoid turning up the volume to block out noisy surroundings.
- Turn the volume down if you cannot hear people speaking near you.

## SAFETY PRECAUTION FOR DIRECT SUNLIGHT

Keep this product away from excessive moisture and extreme temperatures. The device is designed to be operated in temperatures between 0°C and 40°C. Low- or high-temperature conditions might cause the device to temporarily stop working properly. Do not leave the product in a vehicle or in places where the temperature may exceed 70°C (window sill or behind glass). Avoid dramatic changes in temperature or humidity when using the device as condensation may form on or within the device.

When you are using the device, it is normal for the device to get warm. The exterior of the device functions as a cooling surface that transfers heat from inside the unit to the cooler air outside.

## **ENVIRONMENT RESTRICTIONS**

Do not use this product in gas stations, fuel depots, chemical plants or where blasting operations are in process, or in potentially explosive atmospheres such as below deck on boats, fuel or chemical transfer or storage facilities, and areas where the air contains chemicals or particles, such as grain, dust or metal powders. Please be aware that sparks in such areas could cause an explosion or fire resulting in bodily injury or even death.

#### **EXPLOSIVE ATMOSPHERES**

In any area with a potentially explosive atmosphere or where flammable materials exist, the product should be turned off and the user should obey all signs and instructions. Sparks in such areas could cause an explosion or fire resulting in bodily injury or even death. Users are advised not to use the equipment at refueling areas such as service or gas stations, and are reminded of the need to observe restrictions on the use or radio equipment in fuel depots, chemical plants or where blasting operations are in progress. Areas with a potentially explosive atmosphere are often, but not always, clearly marked. These include fueling areas, below deck on boats, fuel or chemical transfer or storage facilities, and areas where the air contains chemicals or particles, such as dust or metal powders.

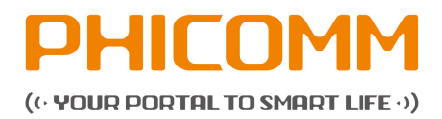

## SAFETY PRECAUTIONS FOR RADIO FREQUENCY EXPOSURE

- Avoid using your device near metal structures (e. g. the steel frame of a building).
- Avoid using the device near strong electromagnetic sources, such as microwave ovens, sound speakers, TV and radio.
- Use only original manufacturer-approved accessories.
- Use of non-original manufacturer-approved accessories may violate your local RF exposure guidelines and should be avoided.

## INTERFERENCES WITH MEDICAL EQUIPMENT FUNCTIONS

This product may cause medical equipment to malfunction. The use of this device is forbidden in most hospitals and medical clinics.

If you use any other personal medical device, consult the manufacturer of your device to determine if they are adequately shielded from external RF energy.

#### HEARING AID DEVICES

Some devices may interfere with some hearing aid devices. In the event of such interference, you may want to consult your service provider, or call customer service line to discuss alternatives.

### NON-IONIZING RADIATION

Your device has external antennas. This product should be operated in its normal-use position to ensure the radiative performance and safety of the interference. Users are advised that for satisfactory operation of the equipment and for the safety of personnel, it is recommended that no part of the human body be allowed to come too close to the antenna during operation of the equipment.

Use only the supplied antennas. Use of unauthorized or modified antennas may impair transfer quality and damage the device, causing loss of performance and SAR levels exceeding the recommended limits as well as result in noncompliance with local regulatory requirements in your country.

To assure optimal device performance and ensure human exposure to RF energy is within the guidelines set forth in the relevant standards, always use your device only its normal-use position. Contact with the antennas may impair quality and cause your device to operate at a higher power level than needed. Avoiding contact with the antenna area when the device is in use optimizes the antenna performance.

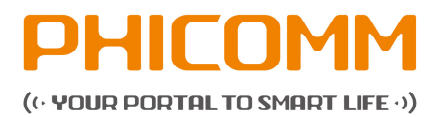

## **GENERAL PRECAUTIONS**

## AVOID APPLYING EXCESSIVE PRESSURE TO THE DEVICE

Do not apply excessive pressure on the device to prevent damaging them.

## DEVICE IS GETTING WARM AFTER PROLONGED USE

When using your device for prolonged periods the device may become warm. In most cases this condition is normal and therefore should not be interpreted as a problem with the device.

## HEED SERVICE MARKING

Except as explained in the user manual, do not repair any product yourself. Service needed on components inside the device should be done by an authorized service outlet or provider.

PHICOMM is entitled to use new or reconditioned replacements parts or boards for repairs under warranty, provided they have the same functionality as the parts to be replaced.

## DAMAGE REQUIRING SERVICE

Unplug the device from the electrical outlet and refer servicing to an authorized service center or provider under the following conditions:

- Liquid has been spilled or an object has fallen onto the product.
- The product has to been exposed to rain or water.
- There are noticeable signs of overheating.
- The product does not operate normally when you follow the operating instructions.

## AVOID HOT AREAS

The product should be placed away from heat sources such as radiators, heat registers, stoves, or other products (including amplifiers) that products heat.

## AVOID HOT AREAS

Never use the product in a wet location.

## AVOID USING YOUR DEVICE AFTER A DRAMATIC CHANGE IN TEMPERATURE

When you move your device between environments with very different temperature and/or humidity ranges, condensation may form on or within the device. To avoid damaging the device, allow sufficient time for the moisture to evaporate before using the device.

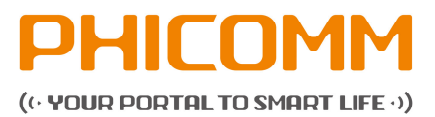

**NOTICE:** When taking the device from low-temperature conditions into a warmer environment or from high-temperature conditions into a cooler environment, allow the device to acclimate to room temperature before turning on power.

## AVOID PUSHING OBJECTS INTO THE DEVICE

Never push objects of any kind into cabinet slots or other openings in the product. Slots and openings are provided for ventilation. These openings must not be blocked or covered.

## MOUNTING ACCESSORIES

Do not use the product on an unstable table, cart, tripod or bracket. Any mounting of the product should follow the manufacturer's instructions, and should use a mounting accessory recommended by the manufacturer.

## AVOID UNSTABLE MOUNTING

Do not place the product with an unstable base.

## USE PRODUCT WITH APPROVED EQUIPMENT

This product should be used only with personal computers and options identified as suitable for use with your equipment.

#### CLEANING

Unplug the product from the wall outlet before cleaning. Do not use liquid cleaners or aerosol cleaners. Use a damp cloth for cleaning, but NEVER use water to clean the device.

The device has been provided with special treatments featuring that it could dispose dirt and sweat on its surface. The device itself does not have a stain-resistant function. In case of smudginess and dyeing, please wipe it with clean damp sponge immediately. Please keep the device dry when necessary.

#### PACEMAKER

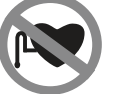

The device may cause disturbance to pacemakers. Please keep the device a proper distance of least 5 centimeters away from pacemakers.

If you need detailed information about other active implantable medical devices, please consult your doctor to ensure the magnetic interference of such active implantable medical devices.

Copyright @ 2014 Phicomm Europe GmbH – print only for private use!

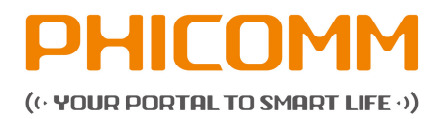

## CAUTION

## Update your operating system with caution.

- Improper operation or unforeseen external factors may cause an operating system update fails; the device will not work properly. If such a situation occurs, you need to send the unit in for repair.
- An unofficial operating system can cause security risks. Please install only official updates provided by Phicomm, if not you will void the warranty and a repair is chargeable.

## SW-Update

• During the update process all user data will be erased. Please backup your data before.

## Package contents

Please check the package content before the installation of the router: 1x Wireless Router 1x power supply unit 1x RJ45 cable 1x quick start guide GPL license and CE declaration

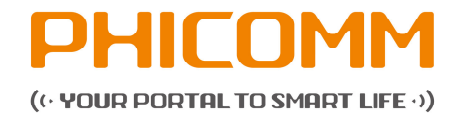

## Summary of changes

| Issue | Issue date     | Remarks         |
|-------|----------------|-----------------|
| 1     | September 2014 | Initial release |

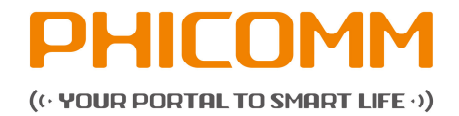

## 1. About the user manual

This user manual includes a complete overview of the configuration and functions of PHICOMM routers of the FIR series.

## 1.1 Structure of the user manual

The document is structured as follows:

| Chapter | Title                          | Subject                                 |
|---------|--------------------------------|-----------------------------------------|
| 1       |                                | Basic description of document content,  |
|         | About the user manual          | definition of symbols and conventions   |
| 2       | Introduction                   | Description of basic functions          |
| 3       |                                | Description of the way connecting the   |
|         | Hardware connections           | router with other hardware              |
| 4       | Wireless router configurations | Description of the router configuration |
| 5       | Troubleshooting                | FAQs and solutions                      |
| 6       | Technical support – contact us |                                         |

## **1.2 Used symbols and fonts**

The following symbols are used in the user manual:

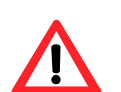

DANGER! WARNING!

May result in personal injury

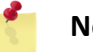

Note

Useful additional information

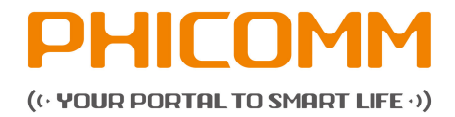

The following editorial conventions are used in the manual:

| Convention | Explanation                                                                                                    |
|------------|----------------------------------------------------------------------------------------------------|
| Bold       | Field names / button names are written in bold<br>Example: click menu <b>View</b>                                                                                |
| Italic     | Commands, screen output, file names and paths are written in <i>Italic</i> .<br>Example: Input <i>192.168.0.1</i> in <b>IP address</b> text box.                 |
| <>         | <> keyboard or actual names are represented in angle<br>brackets<br>Example: Click <ctrl> + <alt> + <delete> to open the<br/>task manager.</delete></alt></ctrl> |
| >          | Used for menu sequence<br>Example: Click <b>File &gt; Print</b> to print.                                                                                        |

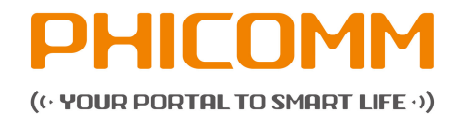

## 1.3 standard compliances (CE, FCC)

## **Declaration of Conformity**

For CE marking in the EU (European Union) Shanghai Feixun Communication Co., Ltd. No.3666, Sixian Rd., Songjiang District, Shanghai, P.R.China

We declare under our sole responsibility that our products

Product Name: Wireless Router

Model: FIR151B, FIR300B, FIR302B, FIR303B

to which this declaration relates are in conformity with the following normative

European and international standards:

Safety

- ✓ EN 60950-1:2006+A11:2009+A1:2010+A12:2011+A2:2013
- ✓ EN 62311:2008
   *EMC*
- ✓ EN 301 489-1 V1.9.2(2011-09)
- ✓ EN 301 489-17 V2.2.1(2012-09)
- ✓ EN 55022:2010
- ✓ EN 61000-3-2:2006+A1:2009+A2:2009
- ✓ EN 61000-3-3:2008
- ✓ EN 55024:2010
  - Radio Spectrum
- ✓ EN 300 328 V1.7.1(2006-10)

By conformance with the standards referenced our products follow the provisions of the directives listed below.

- ✓ R&TTE Directive 1999/5/EC
- ✓ EMC Directive 2004/108/EC
- ✓ Low Voltage Directive 2006/95/EC

Date: July 8, 2014 Jie Hu Manager for Product Certification

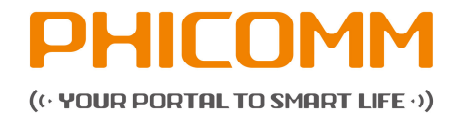

## FCC STATEMENT

This device has been tested and complies with Part 15 of the FCC Rules for Class B. These regulations are intended to protect against adverse effects of device operation in a home environment.

The operation of a device under FCC regulations Part 15 is subject to the following two conditions:

- The device may not cause harmful interference.
- This device must accept any interference, including all those that cause undesirable behavior.

This router generates and uses radio signals and therefore may interfere with radio communications if not installed. However, there can be no guarantee that interference will not occur. If a communication fault can occur, which can be tested by simply switching off and on the device, you should perform the following actions:

- Realign antennas
- Increase distance of the router to radio or television
- Use router with a different circuit than the radio or TV operate
- Contact dealer or manufacturer

Any use not expressly approved by PHICOMM changes to the device will invalidate the guarantee.

This equipment complies with the FCC RF radiation exposure limits set forth for an uncontrolled environment. This router and its antenna / antennas must not be operated in the immediate vicinity of other radio wave emitting devices / antennas. The antennas used for this router must be at least 20 cm away from people.

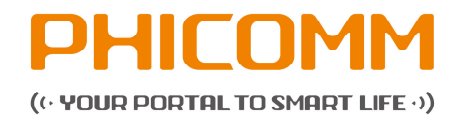

## 2. Introduction

The routers of the FIR series are all-in-one router for home and SOHO users to share broadband internet connection over a wired or a wireless network.

The speed of up to 300 Mbps (FIR151B up to 150 Mbps) provides users with extraordinary smooth internet surfing, internet phone calling and online gaming. By adopting external Omni-directional antenna(s), the product greatly increases the wireless range and sensitivity, which enables to receive wireless signals in any corner of your home or your office.

The routers of the FIR series support the following features:

- speed up to 300 Mbps (FIR151B up to 150Mbps)
- backward compatible with 802.11b/g products
- health and power saving allows parents or administrators to establish restricted access policies for children or staff
- WPS button allows easy ON/OFF of the internet connection
- bandwidth control allows administrators to control the bandwidth for each PC

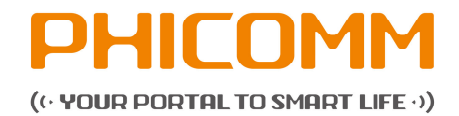

## 3. Hardware connections

To establish a connection using a modem, please follow the steps 1-1 to 4 of the chart below. If you use an Ethernet cable, please connect RJ with the WAN port directly (steps 1-2 to 4)

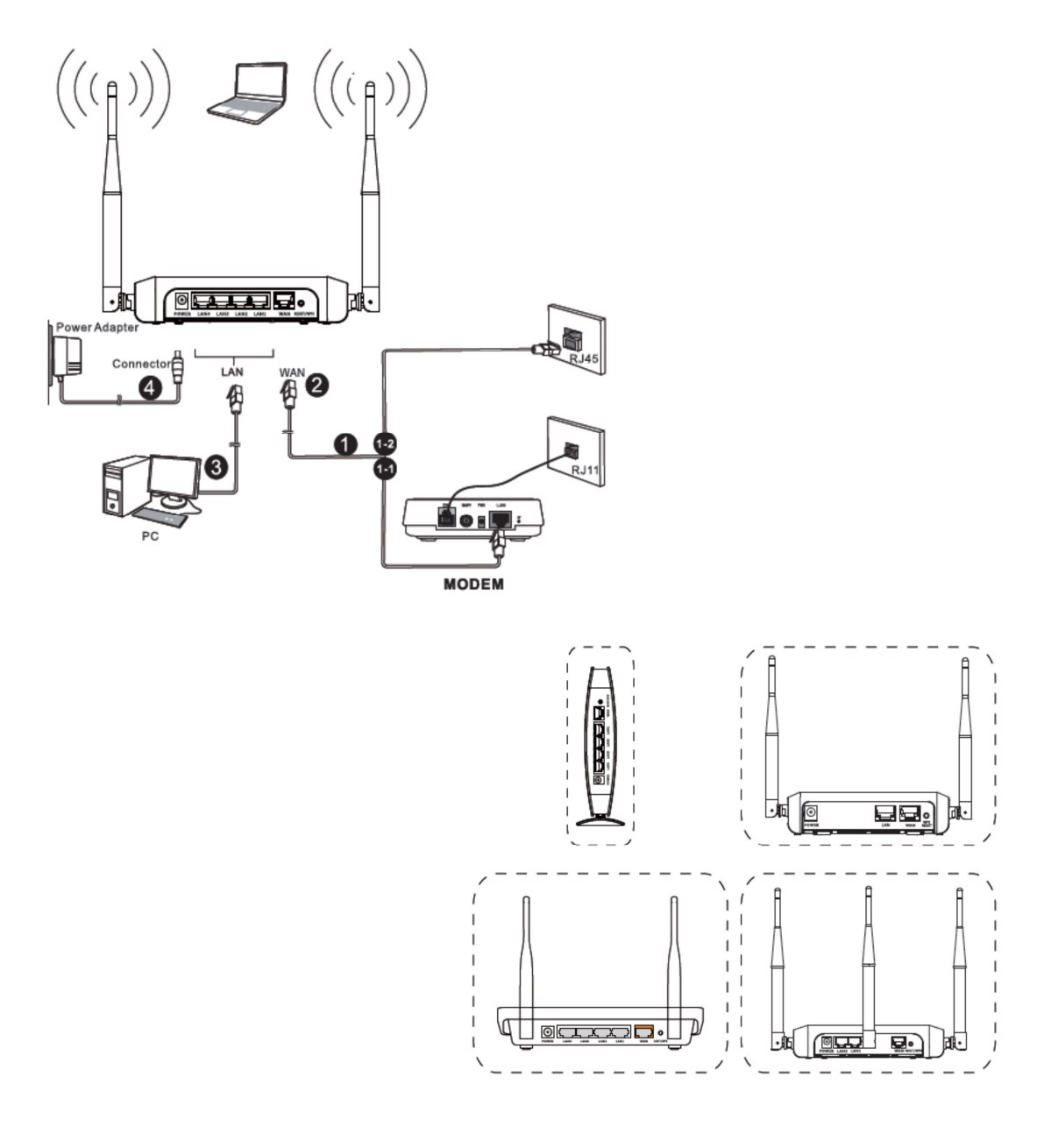

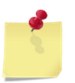

## Note

The connections might vary by models.

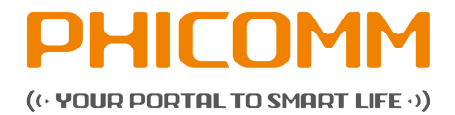

## 4. Wireless router configurations

This section gives instructions of the procedures that must be performed to enable the wireless router.

After completion of the third point the router is connected with the internet. Please select the corresponding internet connection on your PC and click **connect**.

## 4.1 TCP/IP settings

The IP address has to be obtained automatically before starting the configuration of the router. Please follow these steps:

 With the right mouse button please click on the right bottom corner. Click Open Network and Sharing Center and select Change adapter settings on the upper left of the screen.

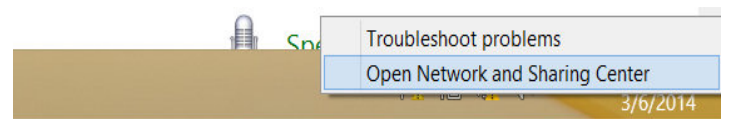

2. Select network connection type and open the **Properties**. In the **Properties** window please double click **Internet Protocol Version 4 (TCP/IPv4)**.

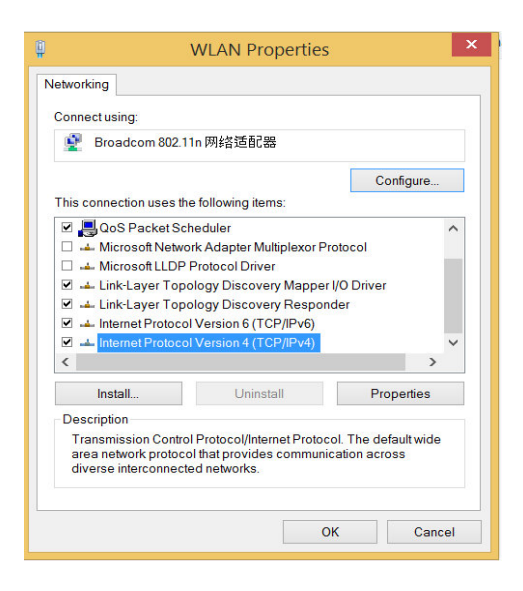

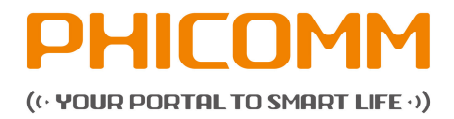

3. Select both **Obtain an IP address automatically** and **Obtain DNS server address automatically**. Click **OK** to confirm the configuration.

| Alternate Configuration<br>You can get IP settings assigned autor<br>supports this capability. Otherwise, yo<br>dministrator for the appropriate IP se | matically if<br>ou need to | your<br>ask yo | network<br>our netw | :<br>vork |
|----------------------------------------------------------------------------------------------------|----------------------------|----------------|---------------------|-----------|
| Obtain an IP address automatica                                                                                                    | llv                        |                |                     |           |
| Use the following IP address:                                                                                                    | .,                         |                |                     |           |
| IP address:                                                                                                    |                            |                |                     |           |
| Subnet mask:                                                                                                    |                            |                |                     |           |
| Default gateway:                                                                                                    |                            |                |                     |           |
| Obtain DNS server address autor     Use the following DNS server ad     Preferred DNS server:     Alternate DNS server:                                | matically<br>dresses       |                |                     |           |
| Validate settings upon exit                                                                                                    |                            |                | Adv                 | anced     |
|                                                                                                    |                            |                |                     |           |

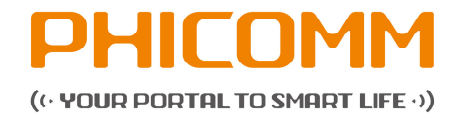

## **4.2** Router configurations

Open the web browser and enter 192.168.2.1 in the address bar.

| 🥖 FIR302B - Win | dows Internet Explorer |   |             |   |    |
|-----------------|------------------------|---|-------------|---|----|
| <u> </u>        | 192.168.2.1            | - | <b>&gt;</b> | × | ][ |
| 🚖 Favorites     |                        |   |             | • | E  |

Enter **Username** and **Password** (preset as *admin/admin*). You can find this information also at the bottom of the label on your router. Select the languages on the right side. Then click the **Login** button.

| PHICOMM              |                                                   | Service Tel<br>Product Model<br>Language | 400-720-5677<br>FIR302B<br>English | <ul><li>✓</li></ul> |
|----------------------|---------------------------------------------------|------------------------------------------|------------------------------------|---------------------|
| User Nam<br>Password | e admin<br>••••• (Default<br>Remember My Password | : admin)                                 |                                    |                     |
|                      | Login Cancel                                      |                                          |                                    |                     |

After successful login, you will see the page of the Setup Wizard. Enter the needed settings or click **Cancel** to leave this page (to see the web management page). You can find the **Setup Wizard** in menu on the left. A small **HELP** button is on the right side to provide comprehensive instructions.

To confirm the settings on all pages please click **Save**. By clicking **Cancel** you always will return to the former page.

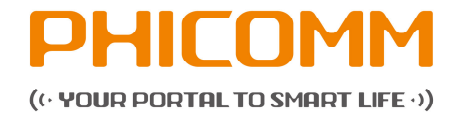

## 4.2.1 Setup Wizard

The setup wizard simplifies installation and configuration steps.

| PHICOM                    | Language                              | English 🔻 Ser            | vice Tel: 86-400-720-5677                 | sic Advanc |
|---------------------------|---------------------------------------|--------------------------|-------------------------------------------|------------|
| FIR302B                   |                                       |                          |                                           |            |
| Setup Wizard              | Setup Wizard                          |                          |                                           |            |
| Setup Wizard              | Noterif you have an ISP username and  | naceword plaase select " | PPAE"                                     |            |
| + Network Settings        | Note.ii you have an ior usemanie and  | password,please select r | PPOE.                                     |            |
| Wireless Settings         | Note:we can only configure wired acce | ss via Quick Wizard.     |                                           |            |
| + Health And Power Saving | Notwork Cottings                      |                          |                                           |            |
| + Running Status          | Network Settings                      |                          |                                           |            |
| + Sy¦stem Tools           | WAN Protocol:                         | PPPoE      Auton         | natically Obtain (Dynamic IP) 🔘 Static IP |            |
| + Logout                  | Wireless Security                     |                          |                                           |            |
|                           | Wireless Network Name(SSID):          | PHICOMM_CB3545           |                                           |            |
|                           | Wireless Password:                    |                          | (Enter a password more than 8 chars)      |            |

| Menu item             | Explanation                                                       |
|-----------------------|-------------------------------------------------------------------|
| Network Settings      |                                                                   |
| WAN protocol          | РРРоЕ                                                             |
|                       | PPPoE is typically used for DSL services. Select PPPoE            |
|                       | and type in the Username and Password provided by                 |
|                       | your internet service provider. Then click the <b>Save</b>        |
|                       | button.                                                           |
|                       |                                                                   |
|                       | Dynamic IP (automatically obtain)                                 |
|                       | Select Automatically obtain (Dynamic IP) if internet              |
|                       | service provider does not provide any IP to use. This             |
|                       | option is commonly used for cable modem services.                 |
|                       | Router will obtain IP address information automatically.          |
|                       | Click <b>Save</b> button.                                         |
|                       |                                                                   |
|                       | Static IP address                                                 |
|                       | Select <b>Static IP</b> if internet service provider provides the |
|                       | static IP address, subnet mask, default gateway and DNS           |
|                       | server address. Type in those information and click the           |
|                       | Save button.                                                      |
| Wireless Security     |                                                                   |
| Wireless network name | Define SSID to any other name you prefer or keep it               |
| (SSID)                | unchanged.                                                        |
|                       |                                                                   |

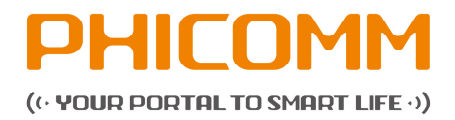

| Menu item         | Explanation                                         |
|-------------------|-----------------------------------------------------|
| Wireless password | Set a wireless password (more than 8 characters) to |
|                   | prevent others from accessing your network without  |
|                   | permission.                                         |

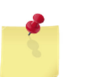

## Note

The SSID should be changed and no longer match with the name specified by the manufacturer. Please create an anonymous one as possible SSID, which does not allow any conclusions about the location of the router.

## 4.2.2 Network Settings

Operating mode

| PHICOM                    | 1M                                                            | anguage: English 💽 Service Tel: 88-400-720-5677 Basic Advanced                                                                                                    |
|---------------------------|---------------------------------------------------------------|----------------------------------------------------------------------------------------------------|
| FIR302B                   |                                                               | 5                                                                                                    |
| + Setup Wizard            | Operating Mode                                                |                                                                                                    |
| Network Settings          | Please select appropriate wor                                 | orking mode for the router according to your needs.                                                                                                    |
| Operating Mode            | Operating Mode                                                |                                                                                                    |
| WAN Settings              | Poutor                                                        | Access to internet by mediam                                                                                                    |
| LAN Settings              | ( Notier                                                      | Access to internet by modern.                                                                                                    |
| MAC Clone                 | ⊚ AP                                                          | when working in this mode, the device is working like a switch which supports<br>wireless. After the computer is connected to the device via a wired or wireless,<br>from the too of the device dynamically assigned addresses |
| + Wireless Settings       |                                                               | nom bie top of the verve dynamically assigned addresses.                                                                                                    |
| + Health And Power Saving | Note: In order to visit the sett<br>Router mode settings need | tting page, you have to set a static IP previously and disconnect the WAN connection.<br>I to reboot the device to take effect!                                                                                                |
| + Running Status          |                                                               |                                                                                                    |
| + System Tools            |                                                               |                                                                                                    |
| + Longut                  |                                                               | Save Cancel                                                                                                    |

Select Router or AP button for operation mode.

| Menu item | Explanation                                                                                                    |
|-----------|----------------------------------------------------------------------------------------------------|
| Router    | This is the default and the most commonly used wireless operating mode. The router connects wired or wireless with the network / internet. |
| АР        | The router acts as a central connection point, which wireless clients can connect to.                                                      |

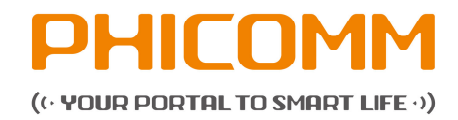

### WAN settings

| PHICON                                      |                                                                                                    | e: English 💽 Service Tel: 86-400-720-5677 Basic Advanced                        |  |  |  |
|---------------------------------------------|----------------------------------------------------------------------------------------------------|---------------------------------------------------------------------------------|--|--|--|
| FIR302B                                     |                                                                                                    |                                                                                 |  |  |  |
| + Setup Wizard                              | WAN Settings                                                                                                    |                                                                                 |  |  |  |
| Network Settings                            | In this page, you can set the basic                                                                                        | network parameters of the WAN interface.                                        |  |  |  |
| Operating Mode                              | Note: The router gateway and associated equipment should not be in the same network segment. When wireless state is closed |                                                                                 |  |  |  |
| WAN Settings                                | have access to wireless!                                                                                                   |                                                                                 |  |  |  |
| LAN Settings                                | Access Mode Of WAN                                                                                                    |                                                                                 |  |  |  |
| MAC Clone                                   | Access Mode:                                                                                                    | WAN in wired OWAN in wireless                                                   |  |  |  |
| <ul> <li>Wireless Settings</li> </ul>       |                                                                                                    |                                                                                 |  |  |  |
| <ul> <li>Health And Power Saving</li> </ul> | WAN Protocol                                                                                                    |                                                                                 |  |  |  |
| + Running Status                            | WAN Protocol: Dynamic IP(DHCP)                                                                                             |                                                                                 |  |  |  |
| + System Tools                              | Note: If the WAN port network sea                                                                                          | ment is 192 168 2 X go to "LAN Settings" to modify LAN IP port to other network |  |  |  |
| + Logout                                    | segments (Eg: 192.168.1.1), to avo                                                                                         | id the conflict.                                                                |  |  |  |
|                                             | Dynamic IP (DHCP)                                                                                                    |                                                                                 |  |  |  |
|                                             | IP Address:                                                                                                    | 0.0.0.0                                                                         |  |  |  |
|                                             | Subnet Mask:                                                                                                    | 0.0.0.0                                                                         |  |  |  |
|                                             | Default Gateway:                                                                                                    | 0.0.0.0                                                                         |  |  |  |
|                                             | MTU Size (byte):                                                                                                    | 1500 (Default: 1500. Don't modify it unless it is necessary.)                   |  |  |  |
|                                             | Manually configure the DNS                                                                                                 | Server                                                                          |  |  |  |
|                                             | Primary DNS Server:                                                                                                    |                                                                                 |  |  |  |
|                                             | Secondary DNS Server:                                                                                                    | (Optional)                                                                      |  |  |  |
|                                             | 1                                                                                                    |                                                                                 |  |  |  |
|                                             |                                                                                                    |                                                                                 |  |  |  |
|                                             |                                                                                                    | Save Cancel                                                                     |  |  |  |

Select Access Mode Of WAN and WAN Protocol on WAN Settings page. If your internet service provider is running on a DHCP server, select **Dynamic IP** as connection type. The router will automatically get IP parameters from your internet service provider.

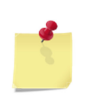

## Note

If the WAN port network segment is 192.168.2.X, go to LAN Settings page to modify LAN IP port to other network segments (for example 192.168.2.1) to avoid conflicts.

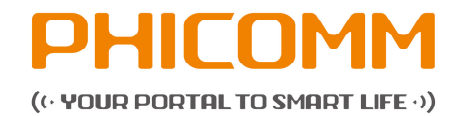

## LAN Settings

| PHICON                                      | 1M                        | Language: E     | nglish 💌 Se   |        |       | Basic | Advanced |
|---------------------------------------------|---------------------------|-----------------|---------------|--------|-------|-------|----------|
| FIR302B                                     |                           |                 |               |        |       |       | Ģ        |
| Setup Wizard                                | LAN Settings              |                 |               |        |       |       | ELP      |
| Network Settings                            | In this page, you can set | the LAN network | parameters.   |        |       |       | -        |
| Operating Mode                              | LAN Settings              |                 |               |        |       |       |          |
| I AN O-Ware                                 | IP Address:               |                 | 192.168.2.1   |        |       |       |          |
| LAN Settings                                | Subnet Mask:              |                 | 255.255.255.0 | -      |       |       |          |
| MAC Clone                                   |                           |                 |               | Long L |       |       |          |
| Wireless Settings                           |                           |                 |               |        |       |       |          |
| <ul> <li>Health And Power Saving</li> </ul> |                           |                 | Savo          |        | ancol |       |          |
| + Running Status                            |                           |                 | Save          |        | ancer |       |          |
| + System Tools                              |                           |                 |               |        |       |       |          |
| + Logout                                    |                           |                 |               |        |       |       |          |

| Menu item   | Explanation                                               |
|-------------|-----------------------------------------------------------|
| IP address  | Enter LAN IP address of the router.                       |
| Subnet Mask | Enter the subnet mask associated with the LAN IP address. |

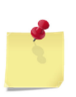

## Note

If you change the LAN IP address of the router, log in the web management page with the new IP address.

## **MAC Clone**

| PHICOM                    | Language: En                                | glish Service Tel: 88-400-720-5677 Basic A | dvanced |
|---------------------------|---------------------------------------------|--------------------------------------------|---------|
| FIR302B                   | MAQ 01                                      |                                            | E       |
| + Setup Wizard            | MAC CIONE                                   |                                            | E .     |
| Network Settings          | On this page, you can set MAC address clor  | 10.                                        | -       |
| Operating Mode            | MAC Clone                                   |                                            |         |
| WAN Settings              | MAC Clana Status:                           |                                            |         |
| LAN Settings              | MAC Clone Status.                           |                                            |         |
| MAC Clone                 | Note: This function applies to computers in | n the LAN only.                            |         |
| + Wireless Settings       |                                             |                                            |         |
| + Health And Power Saving |                                             | Save Cancel                                |         |
| + Running Status          |                                             |                                            |         |
| + System Tools            |                                             |                                            |         |
| + Logout                  |                                             |                                            |         |

Some internet service providers require the registration of your computer's MAC address. If you want to clone the MAC address select **Enabled**.

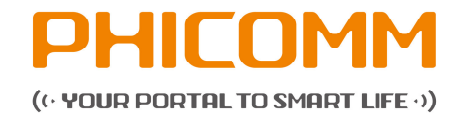

## 4.2.3 Wireless Settings

There are two submenus under the Wireless Settings menu:

- Wireless Basic Settings
- Wireless MAC Filtering

Click any of them to configure the corresponding function.

## Wireless Basic Settings

| PHICOM                    | Language: En                                 | glish 💽 Service Tel: 86-400-720-5677 🛛 🛛 Basic 🛛 Adv | vanced |
|---------------------------|----------------------------------------------|------------------------------------------------------|--------|
| FIR302B                   |                                              |                                                      | F      |
|                           | Wireless Basic Settings                      |                                                      | E P    |
| + Network Settings        | In this page, you can set parameters related | d to wireless.                                       | _      |
| Wireless Settings         | Wireless Basic Settings                      |                                                      |        |
| Wireless Basic Settings   | Wireless Status:                             | Enabled Obsabled                                     |        |
| Wireless MAC Filtering    | SSID Selection:                              | SSID 0 PHICOMM CB3545 (Enabled)                      |        |
| + Health And Power Saving | SSID Status                                  |                                                      |        |
| + Running Status          |                                              |                                                      |        |
| + System Tools            | SSID:                                        | PHICOMM_CB3545                                       |        |
| + Logout                  | Region:                                      | China                                                |        |
|                           | Channel:                                     | Auto Current: 6                                      |        |
|                           | Wireless Mode:                               | 11b/g/n Mode                                         |        |
|                           | The Bandwidth Of Frequency (Band):           | 20/40MHz 💌                                           |        |
|                           | SSB Control Channel (40 MHz) :               | lower(band) -                                        |        |
|                           | AP Isolation:                                | Enabled Disabled                                     |        |
|                           | SSID Broadcast:                              | Enabled Obisabled                                    |        |
|                           | Wireless Security Settings                   |                                                      |        |
|                           | Security Options:                            | Disabled                                             |        |
|                           |                                              | Save Cancel                                          |        |

| Menu item               | Explanation                                                |
|-------------------------|------------------------------------------------------------|
| Wireless Basic Settings |                                                            |
| Wireless Status         | Select Enabled or Disabled to control the wireless         |
|                         | function of the router.                                    |
| SSID                    | Name of the wireless network                               |
| Wireless Mode           | If all wireless devices connected with the wireless router |
|                         | are in the same transmission mode (for example             |
|                         | 802.22b), select <b>11b Mode</b> .                         |
|                         | If the devices use different transmission modes, select    |
|                         | 11b/g/n Mode.                                              |
| SSID Broadcast          | If you choose <b>Enabled</b> , the wireless router will    |
|                         | broadcast the SSID name.                                   |

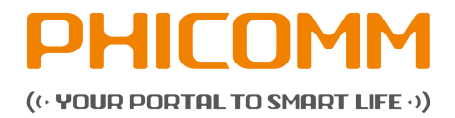

| Menu item                 | Explanation                                       |  |  |  |
|---------------------------|---------------------------------------------------|--|--|--|
| Wireless Security Setting | S                                                 |  |  |  |
| Security Options          | Disabled                                          |  |  |  |
|                           | WEP: Wired Equivalent Privacy                     |  |  |  |
|                           | WPA-PSK: Pre-Shared Key of WPA                    |  |  |  |
|                           | WPA2-PSK: Pre-Shared Key of WPA2                  |  |  |  |
|                           | WPA/WPA2-PSK: automatically based on the wireless |  |  |  |
|                           | stations' capacity and request                    |  |  |  |

#### Note

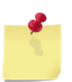

The security modes are different in the kind of encryption.

WEP encryption provides the least protection while WPA2-PSK is to overcome the most difficult and therefore offers the best protection.

## **Wireless MAC Filtering**

|                           | 1M                                          |                                                           |
|---------------------------|---------------------------------------------|-----------------------------------------------------------|
| - HICON                   | Language: Eng                               | glish Service Tel: 86-400-720-5677 Basic                  |
| FIR302B                   |                                             |                                                           |
| + Setup Wizard            | Wireless MAC Filtering                      |                                                           |
| + Network Settings        | On this page, you can set MAC address filte | er rules to access to the wireless network.               |
| Wireless Settings         | Note:Please enable wireless and the corres  | sponding SSID on the page of "Wiressless Basic Settings". |
| Wireless Basic Settings   |                                             |                                                           |
| Wireless MAC Filtering    | Wireless MAC Filtering(Supports up to       | 16)                                                       |
| + Health And Power Saving | SSID Selection:                             | SSID_0 PHICOMM_CB3545 (Enabled)                           |
| + Running Status          | Wireless MAC Filtering:                     | Enabled Obisabled                                         |
| + System Tools            | Filter Options                              |                                                           |
| + Logout                  | Blocked                                     | Deny access for the listed MAC addresses                  |
|                           | <ul> <li>Allowed</li> </ul>                 | Allow access for the listed MAC addresses                 |
|                           | Wireless MAC Filters                        |                                                           |
|                           | Add MAC Address:                            | Wireless Clients List                                     |
|                           |                                             | Add / Save                                                |
|                           | Wireless MAC Filter List                    |                                                           |
|                           | Ne                                          | MAC Address                                               |

Enter the MAC address. Set to block or allow the PC(s) to connect with the wireless router. To set MAC addresses proceed as follows:

- 1. Select Enabled under Wireless MAC Filtering.
- 2. Select Blocked or Allowed under Filter Options.
- 3. Fill 00:0A:EB:00:07:5F in Add MAC Address.
- 4. Click Add/Save button.

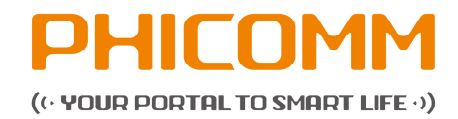

## 4.2.4 Health and Power Saving

| PHICON                  | им                                                       |                                                                                          |
|-------------------------|----------------------------------------------------------|------------------------------------------------------------------------------------------|
| <b>BHICO</b>            | Languages: E                                             | nglish Service Tel: 86-400-720-5677 Basic Advance                                        |
| FIR3028                 | Health And Power Saving                                  |                                                                                          |
| Network Settings        | On the page, you can set the function of h               | selfh and power saving.                                                                  |
| - Wreless Settings      |                                                          |                                                                                          |
| Health And Power Saving | - Netexistro-bears was, you must eyes                    | monce the system-two-and-ace time Oe Fordet                                              |
| Health And Power Saving | Hardware Switch Settings                                 |                                                                                          |
| - Running Status        | Hardware Switch Settings:                                | WPS/Reset(Default) (Wireless/Reset                                                       |
| - System Tools          |                                                          |                                                                                          |
| - Logout                | Wireless Timing Settings                                 |                                                                                          |
|                         | Time Switch:                                             | Enabled      Oisabled                                                                    |
|                         | Power Adjust                                             | 75% .                                                                                    |
|                         | Day:                                                     | Everyday<br>Monday I Tuesday Wednesday Thursday Friday<br>Saturday I Sunday              |
|                         | Time:                                                    | O 24 Hour @ Time Period H : M - H : M                                                    |
|                         | NotesDon't set different time periods for t<br>property! | he same behavior, otherwise health and power saving features may not work AddSave Cancel |
|                         |                                                          |                                                                                          |
|                         | Current Saving Rules(Supports up to                      | 5)                                                                                       |

Set to turn on/off the wireless router according to your actual needs (for example rest times or limit surfing time for children). You can also turn off the power of the wireless router to save power and protect the environment at the same time.

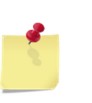

## Note

In order the router is working properly, the router time must be synchronized with the internet time.

If the router time is different from the internet time, proceed as follows to synchronize: Click **Set at once** > **synchronize with PC** 

Now you can configure the time settings:

- 1. Select WIFI/Reset Combination under Hardware Switch Settings.
- 2. Select Enabled (default) under Time Switch and adjust the RF power in Power Adjust according to your demand.

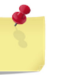

#### Note

It will impact the performance and the coverage of the wireless.

3. Set time in Time Settings (day, week) and Time Settings (hour) separately.

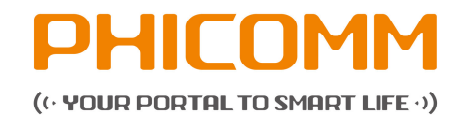

## 4.2.5 Running status

## **Device Information**

|                           | M                    | Language        | English         | <b>▼</b> 5 | Service Tel: 86-400-7  | 20-5677            | Basic          | Advanced |
|---------------------------|----------------------|-----------------|-----------------|------------|------------------------|--------------------|----------------|----------|
| FIR302B                   |                      |                 |                 |            |                        |                    |                |          |
| + Setup Wizard            | Device Information   | n               |                 |            |                        |                    |                |          |
| + Network Settings        | This page displays W | AN, LAN, Wire   | eless Networks' | parameter  | s and information abou | it routers.        |                |          |
| + Wireless Settings       | Note: If the WAN add | ress and the L/ | AN address are  | in the sam | ne network segment, pl | ease modify the L/ | AN IP address. |          |
| + Health And Power Saving |                      |                 |                 |            |                        |                    |                |          |
| Running Status            | WAN Status           |                 |                 |            | Wireless Status        |                    |                |          |
| Device Information        | WAN Protocol:        | DHCP            |                 |            | Wireless Status:       | Enabled            |                |          |
| DHCP Clients              | 10.444               |                 |                 |            | 0010                   | DU100101 000       | - 15           |          |
| Wireless Clients          | IP Address:          | 0.0.0.0         |                 |            | SSID:                  | PHICOMM_CB3        | 1040           |          |
| Traffic Statistics        | Subnet Mask:         | 0.0.0.0         |                 |            | Wireless Mode:         | 11b/g/n Mode       |                |          |
| + System Tools            | Default Gateway      | 0000            |                 |            | Channel                | 1                  |                |          |
| + Logout                  |                      |                 |                 |            |                        |                    |                |          |
|                           | DNS Server:          | 0.0.0;0.0;0     | 0.0             |            | Security Method:       | Disabled           |                |          |
|                           | MAC Address:         | D8:42:AC:C      | B:35:44         |            | MAC Address:           | D8:42:AC:CB:35     | 5:45           |          |
|                           | R                    | enew            | Release         |            |                        |                    |                |          |
|                           | LAN Status           |                 |                 |            | System Information     | n                  |                |          |
|                           | IP Address:          | 192.168.2.1     |                 |            | Hardware Version:      | V2.0               |                |          |
|                           | Subnet Mask:         | 255.255.255     | 5.0             |            | Software Version:      | V3.0.1.8           |                |          |
|                           | MAC Address:         | D8:42:AC:C      | B:35:44         |            | Running Time:          | 0 day, 3 h, 25 m   | in, 43 sec     |          |
|                           |                      |                 | [               | Refr       | esh                    |                    |                |          |

This page displays WAN, LAN, Wireless network's parameters and information about the router.

There are IP addresses, subnet masks, default gateways, SSID, hardware- and software-versions etc.

Press Refresh button to refresh the Device Information list.

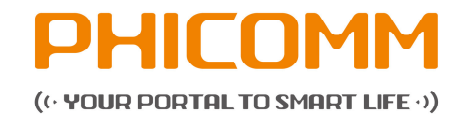

## **DHCP Clients**

| PHILUM                                        | M                          | Language:      | English 💌       | Service Tel: 86-400-720-5 | 677 Basic                   | Advanced |
|-----------------------------------------------|----------------------------|----------------|-----------------|---------------------------|-----------------------------|----------|
| FIR302B                                       | DHCP Clients               |                |                 |                           |                             |          |
| Network Settings                              | In this page, you can view | all DHCP clien | ts information. |                           |                             |          |
| Wireless Settings     Health And Power Saving | DHCP Server                |                |                 |                           |                             |          |
| <ul> <li>Running Status</li> </ul>            | DHCP Server:               |                | Enabled         |                           |                             |          |
| Device Information                            | End IP Address:            |                | 192.168.2.100   |                           |                             |          |
| DHCP Clients<br>Wireless Clients              | DHCP Clients List          |                |                 |                           |                             |          |
| Traffic Statistics                            | Host Name                  | Interface      | IP Address      | MAC Address               | Time To Live                |          |
| + System Tools<br>+ Logout                    | FANGYANZHANG               | br0            | 192.168.2.100   | B8:88:E3:F2:71:E9         | 0 day, 23 h, 16 min, 14 sec |          |
|                                               |                            |                |                 |                           |                             |          |
|                                               |                            |                | Re              | efresh                    |                             |          |

| Menu item         | Explanation                                                                      |
|-------------------|----------------------------------------------------------------------------------|
| DHCP Clients      |                                                                                  |
| DHCP-Server       | DHCP server configures the TCP/IP protocol for each PC in the LAN automatically. |
| Start IP address  | 1st address in the IP address pool                                               |
| End IP address    | Last address in the IP address pool                                              |
| DHCP Clients List |                                                                                  |
| Refresh           | Click the button to refresh the DHCP clients list                                |

## **Wireless Clients**

| PHILUM                    | M             |               | Language: E     | nglish 💌            |                                 |                       | Basic Ac     | dvanced |  |
|---------------------------|---------------|---------------|-----------------|---------------------|---------------------------------|-----------------------|--------------|---------|--|
| FIR302B                   |               |               |                 |                     |                                 |                       |              | G       |  |
| + Setup Wizard            | Wireless C    | Clients       |                 |                     |                                 |                       |              | E.      |  |
| + Network Settings        | In this page, | you can see F | Router Wireless | Clients information | n.                              |                       |              |         |  |
| + Wireless Settings       |               |               |                 |                     |                                 |                       |              |         |  |
| + Health And Power Saving | SSID Sele     | ction:        |                 | SSID_0 PHI          | SSID_0 PHICOMM_CB3545 (Enabled) |                       |              |         |  |
| Running Status            | Wireless      | Clients List  |                 |                     |                                 |                       |              |         |  |
| Device Information        | Number        | MAC           | Connect         | The number          | of receiving                    | The number of sending | Connect Rate |         |  |
| DHCP Clients              |               | Address       | Time            | pack                | ets                             | packets               | (Mbps)       |         |  |
| Wireless Clients          |               |               |                 |                     |                                 |                       |              |         |  |
| Traffic Statistics        |               |               |                 |                     | Refresh                         | 1                     |              |         |  |
| + System Tools            |               |               |                 |                     |                                 | I                     |              |         |  |
| + Logout                  |               |               |                 |                     |                                 |                       |              |         |  |

Click **Refresh** button to check the wireless clients.

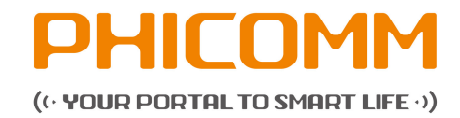

## **Traffic Statistics**

| PHILUM                    | Ň                           | Lai          | nguage:      | English      | •                   | Servic | e Tel: | 86-400              | -720-5677 |       | Ba   | sic | Adv | an |
|---------------------------|-----------------------------|--------------|--------------|--------------|---------------------|--------|--------|---------------------|-----------|-------|------|-----|-----|----|
| FIR302B                   |                             |              |              |              |                     |        |        |                     |           |       |      |     |     |    |
| + Setup Wizard            | Traffic Statistics          |              |              |              |                     |        |        |                     |           |       |      |     |     |    |
| + Network Settings        | In this page, you ca        | in check the | e traffic st | atistics res | ults.               |        |        |                     |           |       |      |     |     |    |
| + Wireless Settings       | Traffic Statistics          |              |              |              |                     |        |        |                     |           |       |      |     |     |    |
| + Health And Power Saving | Traine Stausues             |              |              |              |                     |        |        |                     |           |       |      |     |     |    |
| Running Status            | Current Traffic Statistics: |              |              | © En         |                     |        |        |                     |           |       |      |     |     |    |
| Device Information        | Packet Interval: 20 v sec   |              |              |              |                     |        |        |                     |           |       |      |     |     |    |
| DHCP Clients              | Traffic Statistics          | Lists        |              |              |                     |        |        |                     |           |       |      |     |     |    |
| Wireless Clients          |                             | Total        | Traffic      |              | Current Traffic(Tx) |        |        | Current Traffic(Rx) |           |       |      |     |     |    |
| Traffic Statistics        | IP Address                  | Packets      | Bytes        | Packets      | Bytes               | ICMP   | UDP    | SYN                 | Packets   | Bytes | ICMP | UDP | SYN |    |
| + System Tools            |                             |              |              |              |                     |        |        |                     |           |       |      |     |     |    |
| + Logout                  |                             |              |              |              |                     |        |        |                     |           |       |      |     |     |    |
|                           |                             |              |              | Save         |                     |        | С      | ancel               |           |       |      |     |     |    |

Check the traffic statistic results and the packet intervals.

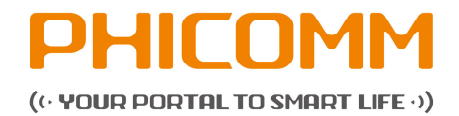

## 4.2.6 System Tools

Check out different administration tools: System Management, Time Management, WEB Management, Modify Login Password, System Diagnostics and System Log.

## System Management

| FIR302B                   |                                                                                                    |
|---------------------------|----------------------------------------------------------------------------------------------------|
| + Setup Wizard            | System Management                                                                                                    |
| + Network Settings        | On the page you can restore factory default values, restart the router, upgrade software, manage the configuration and so on. |
| Wireless Settings         | Factory Reset                                                                                                    |
| + Health And Power Saving | Eactory Pasat                                                                                                    |
| + Running Status          | racioly reset                                                                                                    |
| System Tools              |                                                                                                    |
| System Management         | System Restart                                                                                                    |
| Time Management           | System Restart System Restart                                                                                                 |
| WEB Management            |                                                                                                    |
| Modify Login Password     | Software Upgrade                                                                                                    |
| System Diagnostics        | Select The Upgrade File: Upgrade ile: 浏览                                                                                      |
| System Log                |                                                                                                    |
| + Logout                  | Configuration File Management                                                                                                 |
|                           | Configuration Backup: Backup                                                                                                  |
|                           | Select Restore Files: Upload 浏览                                                                                               |

| Menu item          | Explanation                          |
|--------------------|--------------------------------------|
| Factory Reset      | Restore factory default values       |
| System Restart     | Restart the router                   |
| Software Upgrade   | Update software                      |
| Configuration File | Backup and restore the configuration |
| Management         |                                      |

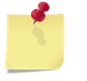

## Note

All user settings will be deleted when factory reset is enabled.

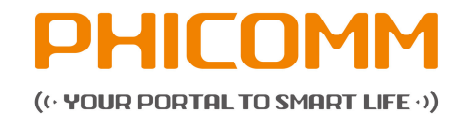

## **Time Management**

| FIR302B                   |                                                              |                                                           |  |  |
|---------------------------|--------------------------------------------------------------|-----------------------------------------------------------|--|--|
| + Setup Wizard            | Time Management                                              |                                                           |  |  |
| + Network Settings        | On this page, you can set the netwo                          | On this page, you can set the network time of the system. |  |  |
| + Wireless Settings       | Natural Time                                                 |                                                           |  |  |
| + Health And Power Saving | Network Time                                                 |                                                           |  |  |
| + Running Status          | Current Time:                                                | Sat, 01 Jan 2000 00:49:06 Sync With PC                    |  |  |
| System Tools              | Time Zone:                                                   | (GMT) Greenwich Mean Time                                 |  |  |
| System Management         |                                                              | time.nist.gov                                             |  |  |
| Time Management           | Network Time Server:                                         | ex: time.nist.gov<br>ntp0.broad.mit.edu                   |  |  |
| WEB Management            |                                                              | time.statime.gov.tw                                       |  |  |
| Modify Login Password     | Note:Only after connecting to internet,you can get GMT time. |                                                           |  |  |
| System Diagnostics        |                                                              |                                                           |  |  |
| System Log                |                                                              | Save Cancel                                               |  |  |
| + Logout                  |                                                              |                                                           |  |  |

Set the network time of your system or click **Sync with PC** to synchronize with the computer.

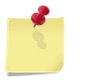

#### Note

You can get GMT time after connecting with the internet.

## Web Management

| FIR302B                   |                                                                                       |                                                                                                    |
|---------------------------|---------------------------------------------------------------------------------------|----------------------------------------------------------------------------------------------------|
| + Setup Wizard            | Web Management                                                                        |                                                                                                    |
| + Network Settings        | This page can restrict LAN access and allow                                           | v you to manage the WEB management page of the router remotely.                                                        |
| + Wireless Settings       | LAN Web Management                                                                    |                                                                                                    |
| + Health And Power Saving | Allow all hosts in the LAN to access the                                              | a management hage                                                                                                    |
| + Running Status          | Allow only MAC address in the list to access integration                              | coses the web management page                                                                                          |
| System Tools              | Allow only MAC address in the list to a                                               | ccess the web management page.                                                                                         |
| System Management         | MAC Address 1:                                                                        |                                                                                                    |
| Time Management           | MAC Address 2:                                                                        |                                                                                                    |
| WEB Management            | MAC Address 3:                                                                        |                                                                                                    |
| Modify Login Password     | MAC Address 4:                                                                        |                                                                                                    |
| System Diagnostics        |                                                                                       |                                                                                                    |
| System Log                | Remote Web Management                                                                 |                                                                                                    |
| + Logout                  | Enable Remote Administration:                                                         | Enabled Obisabled                                                                                                    |
|                           | Web Management Port:                                                                  | 8080 (Default:8080)                                                                                                    |
|                           | The Allowed IP Address:                                                               | 255.255.255                                                                                                    |
|                           | Note:If Web management port conflicts wi<br>management, the virtual server and DMZ of | th the ports of virtual server and DMZ entry, when you start the remote<br>entry with the port conflict will not work. |

| Menu item             | Explanation                                           |
|-----------------------|-------------------------------------------------------|
| LAN Web Management    | Restricts LAN access and only allows MAC addresses in |
|                       | the list to access the Web Management page            |
| Remote Web Management | Allows the remote management of the router            |

#### Note

If the web management port conflicts with the ports of virtual server and DMZ entry, when you start the remote management, the virtual server and DMZ entry will not work.

Copyright @ 2014 Phicomm Europe GmbH – print only for private use!

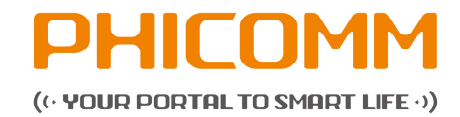

## **Modify Login Password**

| FIR302B                   |                                                                             |                                |  |
|---------------------------|-----------------------------------------------------------------------------|--------------------------------|--|
| + Setup Wizard            | Modify Login Password                                                       |                                |  |
| + Network Settings        | This page can modify the registry router into                               | terface username and password. |  |
| + Wireless Settings       | Note: The username and password length required is less than or equal to 16 |                                |  |
| + Health And Power Saving |                                                                             |                                |  |
| + Running Status          | Account Management                                                          |                                |  |
| System Tools              | Username:                                                                   | admin                          |  |
| System Management         | New Password:                                                               | •••••                          |  |
| Time Management           | Confirm New Password:                                                       | •••••                          |  |
| WEB Management            |                                                                             |                                |  |
| Modify Login Password     |                                                                             |                                |  |
| System Diagnostics        |                                                                             | Save Cancel                    |  |
| System Log                |                                                                             |                                |  |
| + Logout                  |                                                                             |                                |  |

Manage the details of your account and modify username and password.

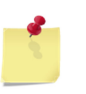

Note

Username and password lengths are less than or equal to 16 characters.

## **System Diagnostics**

|                         | System Diagnostics<br>You can use Ping or Tracert comman                                                                                                    | nd to test connec | tivity between the router and other hosts | <b>HEP</b> |
|-------------------------|----------------------------------------------------------------------------------------------------|-------------------|-------------------------------------------|------------|
| Wireless Settings       | Parameter Settings                                                                                                    |                   |                                           |            |
| Health And Power Saving | Selection:                                                                                                    | @ Ping            | Tracert                                   |            |
| + Running Status        |                                                                                                    | () I III          |                                           |            |
| System Tools            | IP Address/Domain Name:                                                                                                    | 192.16            | 8.2.1                                     |            |
| System Management       | Number of Ping Packages:                                                                                                    | 4                 | (1-50)                                    |            |
| Time Management         | Ping Packet Size:                                                                                                    | 64                | (64-1472)                                 |            |
| WEB Management          | Tracert Hops:                                                                                                    | 20                | (1-30)                                    |            |
| Modify Login Password   |                                                                                                    |                   |                                           |            |
| System Diagnostics      | Diagnostic Results                                                                                                    |                   |                                           |            |
| System Log              | PING 192.168.2.1 (192.168.2.1): 56 data bytes A bytes A bytes from 192.168.2.1 (192.168.2.1): 56 data bytes A bytes from 192.168.2.1 (192.168.2.1): 56 data bytes A bytes A by |                   |                                           |            |
| • Logoul                | PRIO 1021 1882-21 (102:1862-21):66 alta bytes         *           64 bytes from 102:1862-11: sec-21 title44 time=0.060 ms         56 bytes from 102:1862-11: sec-21 title44 time=0.060 ms           64 bytes from 102:1862-11: sec-21 title44 time=0.060 ms         56 bytes from 102:1862-11: sec-21 title44 time=0.060 ms           64 bytes from 102:1862-11: sec-21 title44 time=0.060 ms         56 bytes from 102:1862-11: sec-31 title44 time=0.060 ms           64 bytes from 102:1862-11: sec-31 title44 time=0.060 ms         -           64 bytes from 102:1862-11: sec-31 title44 time=0.060 ms         -           64 bytes from 102:1862-11: sec-31 title44 time=0.060 ms         -           64 bytes from 102:1862-11: sec-31 title44 title44 title40 ms         -           7         -         -           7         -         -           7         -         -           7         -         -           7         -         -           7         -         -           7         -         -           7         -         -           7         -         -           7         -         -           7         -         -           7         -         -           7         -         -                                                                                                    |                   |                                           |            |
| Start Cancel            |                                                                                                    |                   |                                           |            |

Ping or Tracert commands to test connectivity between router and other hosts. Please proceed as follows:

- Select Ping.
- Enter IP Address / Domain Name.
- Enter Number of Ping Packages, Ping Packet Size and Tracert Hops.
- Click Start.

You will see the results in **Diagnostic Results**.

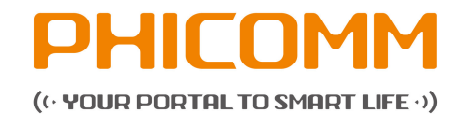

## System Log

| FIR302B                   |                                                                                                    |              |  |  |  |
|---------------------------|----------------------------------------------------------------------------------------------------|--------------|--|--|--|
| + Setup Wizard            | System Log                                                                                                    |              |  |  |  |
| + Network Settings        | You can view system log on the page.                                                                                                    |              |  |  |  |
| + Wireless Settings       | System Log                                                                                                    |              |  |  |  |
| + Health And Power Saving | System Log                                                                                                    |              |  |  |  |
| + Running Status          | System Log.                                                                                                    |              |  |  |  |
| System Tools              | IP Address:                                                                                                    | 192.168.2.1  |  |  |  |
| System Management         | Note: IP is empty, you can view                                                                                                    | v local log. |  |  |  |
| Time Management           |                                                                                                    |              |  |  |  |
| WEB Management            |                                                                                                    | Save         |  |  |  |
| Modify Login Password     | Log Information                                                                                                    |              |  |  |  |
| System Diagnostics        |                                                                                                    |              |  |  |  |
| System Log<br>+ Logout    | Log Information<br>30-Jan 1 00:00:16 dismasql[1327]: started, version 1.10 cachesize 150<br>28-Jan 1 00:00:16 dismasql[1327]: reading /stc/hosts<br>30-Jan 1 00:00:16 dismasql[1327]: reading /stc/hosts<br>30-Jan 1 00:00:18 Jmg/1890]: jmp started<br>30-Jan 1 00:00:18 Jmg/1890]: jmp started<br>30-Jan 1 00:00:18 Jmg/1890]: jmp started<br>77-Jan 1 00:00:22 dismasql[1327]: reading /stc/hosts<br>30-Jan 1 00:00:24 Jmg/1890]: setsockopt MTL 20D. UPSTREAM ver=0x16 name=br0 index=7<br>13-Jan 1 00:00:24 Jmg/1890; Jms/1800, UPSTREAM ver=0x16 name=br0 index=7<br>13-Jan 1 00:00:24 Jmg/1890; Jms/1800, UPSTREAM ver=0x16 name=br0 index=7<br>13-Jan 1 00:00:24 Jmg/1890; Jms/1800, UPSTREAM ver=0x16 name=br0 index=7<br>13-Jan 1 00:00:24 Jmg/1890; Jms/1800, UPSTREAM ver=0x16 name=br0 index=7<br>13-Jan 1 00:00:24 Jmg/1890; Jms/1800, UPSTREAM ver=0x16 name=br0 index=7<br>13-Jan 1 00:00:24 Jmg/1890; Jms/1800, UPSTREAM ver=0x16 name=br0 index=7<br>13-Jan 1 00:00:24 Jmg/1890; Jms/1800; UPSTREAM ver=0x16 name=br0 index=7<br>13-Jan 1 00:00:24 Jmg/1890; Jms/1800; UPSTREAM ver=0x16 name=br0 index=7<br>13-Jan 1 00:00:24 Jmg/1890; Jms/1800; UPSTREAM ver=0x16 name=br0 index=7<br>13-Jan 1 00:00:24 Jmg/1890; Jms/1800; UPSTREAM ver=0x16 name=br0 index=7<br>13-Jan 1 00:00:24 Jmg/1890; Jms/1800; UPSTREAM ver=0x16 name=br0 index=7<br>13-Jan 1 00:00:24 Jmg/1890; Jms/1800; UPSTREAM ver=0x16 name=br0 index=7<br>13-Jan 1 00:01:11 Jmg/1890; Jms/ADD, JmT; DEL, JMT; DEL, JMT; DEL, JMT; DEL, JMT; DEL, JMT; DEL, JMT; DEL, JMT; JMT; JMT; JMT; JMT; JMT; JMT; JMT; |              |  |  |  |

If you want to set more detailed settings, select **Advanced** beside the **Basic** button at the top of the screen.

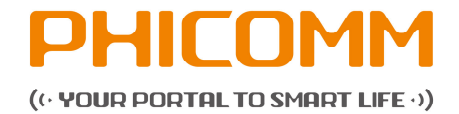

## 4.2.7 Wireless Advanced Settings

There are WDS Settings, WPS Settings and Wireless Advanced Settings.

## **WDS Settings**

The WDS function can help you to extend the wireless range. It supports Lazy Mode, Repeater Mode und Bridge Mode.

| PHICOM                     | M                                                                                                    |
|----------------------------|----------------------------------------------------------------------------------------------------|
| PHICOM                     | Language: English Service Tel: 86-400-720-5677 Basic Advanced                                                                                 |
| FIR302B                    | E Contraction of the second second second second second second second second second second second second second                               |
| Wireless Advanced Settings | WDS Settings                                                                                                    |
| WDS Settings               | This page can configure the WDS function, it supports Lazy mode, Repeater mode and Bridge mode.                                               |
| WPS Settings               | WDS Settings                                                                                                    |
| Wireless Advanced Settings |                                                                                                    |
| + DHCP Settings            | WDS Mode. Repeater Mode Wireless AP List                                                                                                    |
| + Security Settings        | Note:WDS connection, If the wireless security mode is one of WPA, WPA2 and WPA/WPA2, the wireless routers must be working at the<br>same SSID |
| + Parental Control         |                                                                                                    |
| + Application              | Add Save Cancel                                                                                                    |
| + Dynamic DNS              |                                                                                                    |
| + Routing Settings         |                                                                                                    |
| + Bandwidth Control        |                                                                                                    |
| + IP and MAC Binding       |                                                                                                    |
| + Logout                   |                                                                                                    |

| Menu item     | Explanation                                                                                                    |
|---------------|----------------------------------------------------------------------------------------------------|
| WDS Mode      |                                                                                                    |
| Lazy Mode     | In this mode no further configurations are needed. Click<br>Save and the connecting client should be in <b>Repeater</b><br>Mode or Bridge Mode.                                                                                                    |
| Bridge Mode   | In this mode you can connect two or more wired<br>devices wirelessly. You need to add the wireless MAC<br>address of the connected device into the routers AP<br>MAC address table or select one from the scanning<br>table. At the same time the connected device should be<br>in <b>Lazy, Repeater</b> or <b>Bridge Mode</b> .                                                                                                    |
| Repeater Mode | You can select this mode to extend the distance<br>between two WLAN devices.<br>It operates as WDS repeater and connects to both –<br>client card as AP and another AP. In typical repeater<br>applications APs with WDS function connect to other<br>APs, which have to support WDS too. In this mode you<br>need to add the MAC address of the connected device<br>into the routers AP MAC address table. The connected<br>client should be in Lazy, Repeater or Bridge Mode. |

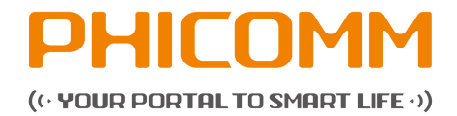

Input the MAC address of the other wireless router in **MAC address of the wireless** access point.

## Note

Two wireless routers must use the same channel, encryption type and encryption key. If the wireless security mode is one of WPA, WPA2 and WPA/WPA2, the wireless routers must work with the same SSID.

## **WPS** settings

The WPS function can help to add a new device to the network quickly. If the client device supports WPS and is equipped with a WPS button, you can add it to the network by pressing the WPS button on the device and then press the button of the router two minutes. The status LED on the router becomes green after five minutes, if the device has been added to the network successfully. If your client asks for the router's PIN number, enter this PIN number into your client device. If your client device has a WPS Settings PIN number, enter that number into the PIN box.

| PHICOM                     | Language: En                               | glish 💽 Service Tel: 88-400-720-5877 Basic Advanced                           |
|----------------------------|--------------------------------------------|-------------------------------------------------------------------------------|
| FIR302B                    |                                            |                                                                               |
|                            | WPS Settings                               |                                                                               |
| WDS Settings               | You can easily establish a secure wireles: | s network by entering the PIN codes or using the button.                      |
|                            | Note:when WPS connects successfully,the    | e SSID,way of encryption, encryption algorithm and secretion key will change. |
| Wireless Advanced Settings |                                            |                                                                               |
| + DHCP Settings            | WPS Settings                               |                                                                               |
| + Security Settings        | WPS Settings:                              | Enabled Obisabled(Default Disabled)                                           |
| + Parental Control         |                                            |                                                                               |
| + Application              |                                            |                                                                               |
| + Dynamic DNS              |                                            | Save                                                                          |
| + Routing Settings         |                                            |                                                                               |
| + Bandwidth Control        | WPS Settings List                          |                                                                               |
| + IP and MAC Binding       | WPS Current Status:                        | Initialize Refresh                                                            |
| + Logout                   | WPS SSID:                                  | PHICOMM_111189                                                                |
|                            | WPS Authentication Mode:                   | WPA/WPA2-PSK                                                                  |
|                            | WPS Encryption Type:                       | AES                                                                           |
|                            | PIN:                                       | 10258750 Generate PIN                                                         |
|                            | WPS Mode Setting                           |                                                                               |
|                            | WPS Mode:                                  | ●PIN ◎PBC                                                                     |
|                            | PIN:                                       |                                                                               |
|                            | A                                          | ctivate WPS Stop WPS                                                          |

| Menu item           | Explanation                                             |
|---------------------|---------------------------------------------------------|
| WPS Settings        |                                                         |
| WPS (WiFi Protected | Establish easy and quick a connection between router    |
| Settings)           | and client device through encrypted contents. The users |
|                     | only enter the PIN code to configure.                   |

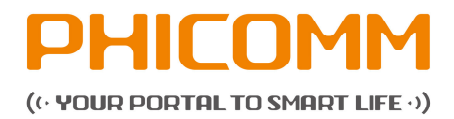

| Menu item         | Explanation                                              |
|-------------------|----------------------------------------------------------|
| WPS Mode          | Supports two ways of configuration:                      |
|                   | PBC (Push-Button-Configuration)                          |
|                   | PIN Code                                                 |
| PBC (Push-Button- | Select PBC button or press the WPS button on the panel   |
| Configuration)    | of your router (press WPS button on the router and       |
|                   | press the WPS button on another network device within    |
|                   | two minutes).                                            |
| PIN               | Enable this option, you need to enter a wireless clients |
|                   | PIN code in the blank field and keep the same code in    |
|                   | the client.                                              |

## Wireless Advanced Settings

This section is to configure the advanced wireless settings of the router. If you are not familiar with the setting items on this page, it is strongly recommended to keep the provided default values; otherwise it may result in poor wireless network performance!

| FIR302B                    |                                                                                                    |      |                          | F   |
|----------------------------|----------------------------------------------------------------------------------------------------|------|--------------------------|-----|
| Wireless Advanced Settings | Wireless Advanced Settings                                                                                     |      |                          | ELP |
| WDS Settings               | On this page,you can configure the Beacon Interval, Fragment Threshold and other wireless advanced parameters. |      |                          | -   |
| WPS Settings               | Wireless Advanced Settings                                                                                     |      |                          |     |
| Wireless Advanced Settings | Peacon Interval:                                                                                               | 100  | (20.1000 Default100)     |     |
| + DHCP Settings            | Beacon Interval.                                                                                               | 100  | (20-1000, Default 100)   |     |
| + Security Settings        | DTIM Interval:                                                                                                 | 3    | (1-255, Default3)        |     |
| + Parental Control         | RTS Threshold:                                                                                                 | 2347 | (1-2347, Default:2347)   |     |
| + Application              | Fragment Threshold:                                                                                            | 2346 | (256-2346, Default:2346) |     |
| + Dynamic DNS              |                                                                                                    |      |                          |     |
| + Routing Settings         |                                                                                                    |      |                          |     |
| + Bandwidth Control        |                                                                                                    | Save | Cancel                   |     |
| + IP and MAC Binding       |                                                                                                    |      |                          |     |
| + Logout                   |                                                                                                    |      |                          |     |

| Menu item                  | Explanation                                                |
|----------------------------|------------------------------------------------------------|
| Wireless Advanced Settings |                                                            |
| Beacon Interval            | Interval for sending packets of the beacon frame (value    |
|                            | range 20 – 1000 ms, default = 100 ms)                      |
| DTIM Interval              | Interval for Delivery Traffic Indication Message (DTIM) –  |
|                            | value range 1 - 255 ms, default = 1ms                      |
| RTS Threshold              | If the packet size is larger than the preset RTS size, the |
|                            | wireless router will send a RTS to the destination station |
|                            | to start a negotiation (default = 2347).                   |
| Fragment Threshold         | Sets the fragment threshold. Packets larger than the size  |

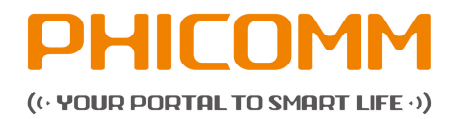

| Menu item | Explanation                                            |
|-----------|--------------------------------------------------------|
|           | set in this field will be fragmented. Too many data    |
|           | packets will degrade the wireless network performance. |
|           | The fragment threshold value should not be set too low |
|           | (default = 2346).                                      |

## **DHCP Settings**

## **DHCP Service**

If you enable the DHCP server of the router, the DHCP server will configure the TCP/IP protocol for each PC in the LAN automatically.

| PHICOM                       | Language:                             | English Service Tel: 88-400-720-5677 Basic Advanced     |     |
|------------------------------|---------------------------------------|---------------------------------------------------------|-----|
| FIR302B                      |                                       |                                                         | F   |
| + Wireless Advanced Settings | DHCP Service                          |                                                         | ELP |
| DHCP Settings                | DHCP service parameters can be config | figured on this page.                                   | 0   |
| DHCP Service                 | DUCD Server Settings                  |                                                         |     |
| Static Address Reservation   | blice server settings                 |                                                         |     |
| + Security Settings          | DHCP Server:                          | Enabled Disabled                                        |     |
| + Parental Control           | Start IP Address:                     | 192.168.1.100                                           |     |
| + Application                | End IP Address:                       | 192.168.1.200                                           |     |
| + Dynamic DNS                | Lease Time:                           | 86400 sec (The default value is 86400,that is one day.) |     |
| + Routing Settings           |                                       |                                                         |     |
| + Bandwidth Control          |                                       |                                                         |     |
| + IP and MAC Binding         |                                       | Save Cancel                                             |     |
| + Logout                     |                                       |                                                         |     |

| Menu item            | Explanation                                                  |
|----------------------|--------------------------------------------------------------|
| DHCP Server Settings |                                                              |
| DHCP Server          | If you disable this server, please make sure that another    |
|                      | DHCP server is enabled in your network.                      |
| Start IP Address     | 1st address in your IP address pool                          |
| End IP Address       | Last address in your IP address pool                         |
| Lease Time           | This is the time interval, after the server uses a different |
|                      | DHCP address.                                                |

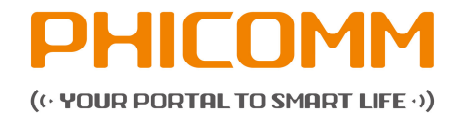

## **Static Address Reservation**

When you specify a reserved IP address for a PC in the LAN, the PC will always receive the same IP address each time accessing the DHCP server. Reserved IP addresses could be assigned to servers that require permanent IP settings.

| PHICOM                                                            | 1M                                  | Language: English                                   | Service Tel: 86-400-720-5677                        | Basic Advanced |
|-------------------------------------------------------------------|-------------------------------------|-----------------------------------------------------|-----------------------------------------------------|----------------|
| FIR302B<br>• Wireless Advanced Settings<br>• DHCP Settings        | Static Address<br>In this page, you | Reservation<br>can set static address allocation of | the DHCP server.                                    |                |
| DHCP Service<br>Static Address Reservation<br>• Security Settings | Rules (supports                     | s up to 16)                                         |                                                     |                |
| Parental Control     Application     Dynamic DNS                  | Note:After addin<br>remove added r  | g the rule, restart the router to take<br>ules.     | effect, if you modify the LAN IP address, it is rea | commended to   |
| Routing Settings     Bandwidth Control     IP and MAC Binding     |                                     | Save                                                | Cancel                                              |                |
| + Logout                                                          | Setting Rules L<br>No.              | IP Address                                          | MAC Address                                         | Delete         |
|                                                                   |                                     | Delete                                              | Cancel                                              |                |

| Menu item                 | Explanation                                            |
|---------------------------|--------------------------------------------------------|
| Rules (supports up to 16) |                                                        |
| IP address                | IP address, reserved for routers                       |
| MAC address               | MAC address of the PC for which you want to reserve an |
|                           | IP address                                             |

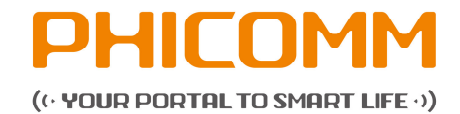

## 4.2.8 Security Settings

Click Firewall to configure.

## Firewall

Select **Enabled** or **Disabled** to enable or disable the firewall.

If the firewall is enabled, the system refuses all requests from the internet. Only packets from the LAN which are belonging to defined connections and for which the status database is created can pass the firewall and can have access to the LAN. By default the firewall is enabled. To expose all hosts in the LAN to the internet you can disable the firewall.

| EIR302B                      |                                                    |                                 |  |
|------------------------------|----------------------------------------------------|---------------------------------|--|
| + Wireless Advanced Settings | Firewall                                           |                                 |  |
| + DHCP Settings              | You can configure firewall parameters on the page. |                                 |  |
| Security Settings            | Pasic Socurity Softings                            |                                 |  |
|                              | Eirowall:                                          | @Enabled(Recommended) @Disabled |  |
| + Parental Control           | r newall.                                          | Chabled(recommended) Disabled   |  |
| + Application                | Advanced Security Settings                         |                                 |  |
| + Dynamic DNS                | DoS Attack Prevention:                             | Enabled  Disabled(Recommended)  |  |
| + Routing Settings           | Open the ICMP-FLOOD Attack Filtering:              |                                 |  |
| + Bandwidth Control          | ICMP-FLOOD Packet Threshold (5-3600):              | 50 Packets/sec.                 |  |
| + IP and MAC Binding         | Open the UDP-FLOOD Attack Filtering:               |                                 |  |
| + Logout                     | UDP-FLOOD Packet Threshold (5-3600):               | 500 Packets/sec.                |  |
|                              | Open the TCP-SYN-FLOOD Attack Filtering:           |                                 |  |
|                              | TCP-SYN-FLOOD Packet Threshold (5-3600):           | 50 Packets/sec.                 |  |
|                              | Ping From WAN Port Is Prohibited:                  |                                 |  |

| Menu item                  | Explanation                                      |
|----------------------------|--------------------------------------------------|
| Advanced Security Settings |                                                  |
| DoS Attack Prevention      | Enable for attack prevention.                    |
|                            |                                                  |
|                            |                                                  |
| Open the ICMP-Flood Attack | Select to protect against ICMP-FLOOD attacks.    |
| Filtering                  |                                                  |
| ICMP-Flood Packet          | If the number of ICMP data packets exceeds the   |
| Threshold                  | threshold, the defense measures act immediately. |
| Open the UDP-Flood Attack  | Select to protect against UDP-FLOOD attacks.     |
| Filtering                  |                                                  |

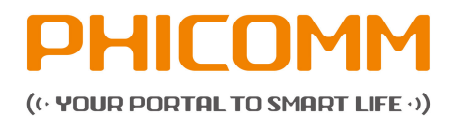

| Menu item                  | Explanation                                              |
|----------------------------|----------------------------------------------------------|
| UDP-Flood Packet Threshold | If the number of UDP data packets exceeds the            |
|                            | threshold, the defense measures act immediately.         |
| Open TCP-SYN-FLOOD         | Select to protect against TCP-SYN-FLOOD attacks.         |
| Attack Filtering           |                                                          |
| TCP-SYN-Attack Packet      | If the number of TCP-SYN data packets exceeds the        |
| Threshold                  | threshold, the defense measures act immediately.         |
| Ping from WAN Port is      | If you select this option, the PC in the WAN cannot send |
| prohibited:                | the Ping packets to the router.                          |

## 4.2.9 Parental Control

## **Parental Control**

This page is used to enable the firewall filtering function. You can select the blocking service or set the parameters (MAC address, IP address and ports), which need to be blocked, manually. You must set at least one filtering condition. You may also set multiple conditions or all conditions.

| PHICOM                       | м _                                       |                                                                             |        |
|------------------------------|-------------------------------------------|-----------------------------------------------------------------------------|--------|
|                              | Language:                                 | nglish Service Tel: 86-400-720-5677                                         | Basic  |
| FIR302B                      |                                           |                                                                             |        |
| + Wireless Advanced Settings | Parental Control                          |                                                                             | ė      |
| + DHCP Settings              | MAC/IP/PORT filtering rules can be set of | n this page.                                                                | _      |
| + Security Settings          | Note: The system time and local time mu   | ist be synchronized before adding rules Go To Set                           |        |
| Parental Control             |                                           |                                                                             |        |
| Parental Control             | Basic Setup(Supports up to 10)            |                                                                             |        |
| URL Filtering                | Parental Control:                         | Enabled ODisabled                                                           |        |
| + Application                |                                           |                                                                             |        |
| + Dynamic DNS                |                                           | Save                                                                        |        |
| + Routing Settings           |                                           |                                                                             |        |
| + Bandwidth Control          | Parental Control Setup                    |                                                                             |        |
| + IP and MAC Binding         | Access Control List:                      | Custom ACL                                                                  |        |
| + Logout                     | Source MAC Address:                       |                                                                             |        |
|                              | Dest IP Address:                          |                                                                             |        |
|                              | Source IP Address:                        |                                                                             |        |
|                              | Protocol:                                 | None 💌                                                                      |        |
|                              | Dest Port Range:                          | -                                                                           |        |
|                              | Source Port Range:                        |                                                                             |        |
|                              | Online Time(Day,Deek):                    | ♥ All<br>♥ Monday ♥ Tuesday ♥ Wednesday ♥ Thursday ♥<br>♥ Saturday ♥ Sunday | Friday |
|                              | Online Time(Hours):                       | All      Time Period - (Hours 0-2)                                          | 3)     |
|                              |                                           | Save Cancel                                                                 |        |

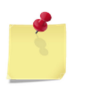

## Note

Please synchronize the router's time first, if selecting the timing function.

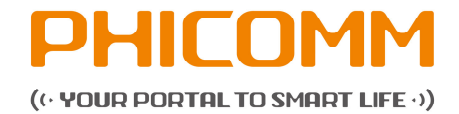

## **URL Filtering**

Enter the URL address you want to filter in the URL box.

| PHICOM                       | Langue                             | age: <mark>English 💌</mark> Service Tel: | 86-400-720-5677 Basic | Advanced |
|------------------------------|------------------------------------|------------------------------------------|-----------------------|----------|
| FIR302B                      |                                    |                                          |                       | 6        |
| + Wireless Advanced Settings | URL Filtering                      |                                          |                       | Ę        |
| + DHCP Settings              | You can configure URL filtering ru | ules on this page.                       |                       |          |
| + Security Settings          | UDI Filtering Dulas/The maxim      | um number of rules is 40)                |                       |          |
| Parental Control             | URL Filtering Rules(The maxin      |                                          |                       |          |
| Parental Control             | URL:                               | http://                                  |                       |          |
| URL Filtering                |                                    |                                          |                       |          |
| + Application                |                                    | Save                                     |                       |          |
| + Dynamic DNS                |                                    |                                          |                       |          |
| + Routing Settings           | Current URL Filtering Rules        |                                          |                       |          |
| + Bandwidth Control          | NO.                                |                                          | URL                   |          |
| + IP and MAC Binding         |                                    |                                          |                       |          |
| + Logout                     |                                    | Delete                                   |                       |          |

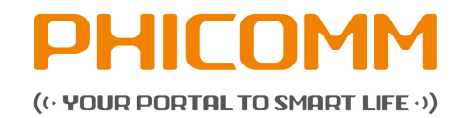

## 4.2.10 Application

## **Virtual Server**

|                                       | 1M                     |                     |                        |                                      | Contraction of the second second second second second second second second second second second second second s |  |  |
|---------------------------------------|------------------------|---------------------|------------------------|--------------------------------------|----------------------------------------------------------------------------------------------------|--|--|
| — БНІСО́А                             | M .                    | Language: E         | nglish 💌               |                                      | Basic Advance                                                                                                   |  |  |
| FIR302B                               |                        |                     |                        |                                      |                                                                                                    |  |  |
| + Wireless Advanced Settings          | Virtual Server         |                     |                        |                                      |                                                                                                    |  |  |
| DHCP Settings                         | Set up Virtual server( | Port Forwarding) on | this page, this fun    | ction will open a private port to in | ternet that can be accessed by others                                                                           |  |  |
| <ul> <li>Security Settings</li> </ul> | Port Forwarding (S     | upports up to 10)   |                        |                                      |                                                                                                    |  |  |
| Parental Control                      | Port Forwarding        |                     | Enabled                | )isabled                             |                                                                                                    |  |  |
|                                       | T ortr orwarding.      |                     | Crindbiod () -         |                                      |                                                                                                    |  |  |
|                                       |                        |                     |                        |                                      |                                                                                                    |  |  |
| DMZ                                   |                        |                     |                        | Save                                 |                                                                                                    |  |  |
| UPnP                                  | Port Forwarding Se     | ettings             |                        |                                      |                                                                                                    |  |  |
| Dynamic DNS                           | IP Address:            |                     |                        |                                      |                                                                                                    |  |  |
| Routing Settings                      | Port Range:            |                     | - (Port Range:1-65535) |                                      |                                                                                                    |  |  |
| Bandwidth Control                     | Protocol:              |                     | TCP & UDP              | TCP & UDP                            |                                                                                                    |  |  |
| IP and MAC Binding                    |                        |                     | Line ment              |                                      |                                                                                                    |  |  |
| + Logout                              |                        |                     | Save                   | Cancel                               |                                                                                                    |  |  |
|                                       |                        |                     |                        |                                      |                                                                                                    |  |  |
|                                       | Port Forwarding Li     | st                  |                        |                                      |                                                                                                    |  |  |
|                                       | No                     | IP Address          |                        | Port Range                           | Protocol                                                                                                    |  |  |

Select **Enabled** under **Port Forwarding** function to open a private port to internet that can be accessed by others.

| Menu item                | Explanation                                                                 |
|--------------------------|-----------------------------------------------------------------------------|
| Port Forwarding Settings |                                                                             |
| IP address               | IP address of the server you want to open the port, for example 192.168.2.X |
| Port Range               | Port range of the server you want to open.                                  |
| Protocol                 | Protocol of the server.                                                     |

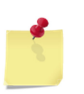

## Note

Please assign a static IP address to the server.

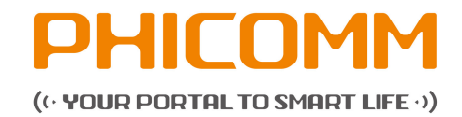

## DMZ

Please select **Enabled** under **DMZ Host**.

| PHICOM                       | 1M<br>Langue                      | age: <mark>English 💌</mark> S |                         | Basic Advar |
|------------------------------|-----------------------------------|-------------------------------|-------------------------|-------------|
| FIR302B                      |                                   |                               |                         |             |
| + Wireless Advanced Settings | DMZ                               |                               |                         |             |
| + DHCP Settings              | Set the DMZ host on this page, it | will lead a PC completely e   | xposed on the internet. |             |
| + Security Settings          | D11711                            |                               |                         |             |
| + Parental Control           | DMZ Host                          |                               |                         |             |
| Application                  | DMZ Status:                       | ©Enabled @Di                  | isabled                 |             |
| Virtual Server               | DMZ Host IP Address:              |                               |                         |             |
| DMZ                          | 1                                 |                               |                         |             |
| UPnP                         |                                   | 0.000                         | 0                       |             |
| + Dynamic DNS                |                                   | oave                          | Gancel                  |             |
| + Routing Settings           |                                   |                               |                         |             |
| + Bandwidth Control          |                                   |                               |                         |             |
| + IP and MAC Binding         |                                   |                               |                         |             |
| + Logout                     |                                   |                               |                         |             |

| Menu item           | Explanation                                             |
|---------------------|---------------------------------------------------------|
| DMZ Host            |                                                         |
| DMZ Status          | Select Enabled or Disabled.                             |
| DMZ-Host IP address | Enter the IP address of the PC in the LAN that you want |
|                     | to set.                                                 |

## Note

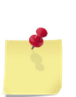

Before using the DMZ host, you should assign a static IP address to the designated server. Then enter this static IP address into the router as its IP address.

DMZ priority is higher than the port forwarding. If the DMZ is open, all port forwarding rules are not effective.

#### UPnP

Select Enabled or Disabled.

| PHICOM                       | M         |                               | English 💌           |                 |               | Basi       | c Advanced | ) |
|------------------------------|-----------|-------------------------------|---------------------|-----------------|---------------|------------|------------|---|
|                              |           |                               |                     |                 |               |            |            | 1 |
| + Wireless Advanced Settings | UPnP      |                               |                     |                 |               |            |            |   |
| + DHCP Settings              | This page | can provide the function of s | etting UPnP(Univers | al Plug and Pla | ay).          |            |            |   |
| + Security Settings          | HDnD      |                               |                     |                 |               |            |            |   |
| + Parental Control           | UPoD Of   |                               |                     |                 |               |            |            |   |
|                              | or nil ot | UPIIP Status.                 |                     |                 |               |            |            |   |
| Virtual Server               |           |                               |                     |                 |               |            |            |   |
| DMZ                          |           | Save                          |                     |                 |               |            |            |   |
|                              |           |                               |                     |                 |               |            |            |   |
| + Dynamic DNS                | UPnP Se   | ttings List                   |                     |                 |               |            |            |   |
| + Routing Settings           | No.       | Application Remarks           | External Port       | Protocol        | Internal Port | IP Address | Status     |   |
| + Bandwidth Control          |           |                               |                     |                 |               |            |            |   |
| + IP and MAC Binding         |           |                               |                     | -fac - b        |               |            |            |   |
| + Logout                     |           |                               | R                   | eiresn          |               |            |            |   |

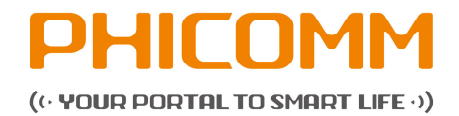

## 4.2.11 Dynamic DNS

The dynamic DNS allows assigning a fixed host and domain name to a dynamic internet IP address. If you want to use this feature, please register at a DDNS service provider for this service (e. g. www.no-ip.com). After registration please select your service provider and enter **Username**, **Password** and **Dynamic DNS Domain Name**.

| PHICOM                       | Language:                              | English 💌 Service (               | Tel: 86-400-720-5677   | Basic | ICE |
|------------------------------|----------------------------------------|-----------------------------------|------------------------|-------|-----|
| FIR302B                      |                                        |                                   |                        |       |     |
| + Wireless Advanced Settings | Dynamic DNS                            |                                   |                        |       |     |
| + DHCP Settings              | On this page, you can set the paramete | rs of Dynamic DNS.                |                        |       |     |
| + Security Settings          | DDNS Service                           |                                   |                        |       |     |
| + Parental Control           | DDWS Service                           |                                   |                        |       |     |
| + Application                | DDNS Service Provider:                 | Close                             |                        |       |     |
| Dynamic DNS                  | Provider Link:                         | Dyndns.org                        | has not been selected. |       |     |
|                              | Username:                              | www.zoneedit.com<br>www.no-ip.com |                        |       |     |
| + Routing Settings           | Password:                              |                                   |                        |       |     |
| + Bandwidth Control          | Dynamic DNS Domain Name:               |                                   |                        |       |     |
| + IP and MAC Binding         |                                        |                                   |                        |       |     |
| + Logout                     |                                        | Save                              | Cancel                 |       |     |

## 4.2.12 Routing Settings

| PHICOM                     | IM              | Language:                   | English 💽 Service     |         | n B       | asic Advance |  |
|----------------------------|-----------------|-----------------------------|-----------------------|---------|-----------|--------------|--|
| FIR302B                    |                 |                             |                       |         |           |              |  |
| Wireless Advanced Settings | Static Routing  | Table                       |                       |         |           |              |  |
| + DHCP Settings            | You can add sta | atic routing table of LAN a | and WAN on this page. |         |           |              |  |
| + Security Settings        | Static Pouting  | Table Settings (Suppo       | rte un to 10)         |         |           |              |  |
| Parental Control           | State Roading   | Table Setungs (Suppo        |                       |         |           |              |  |
| + Application              | Destin Addre    | 55.                         |                       |         |           |              |  |
| + Dynamic DNS              | HOST/NET:       |                             | HOST                  |         |           |              |  |
| Routing Settings           | Subnet Mask:    |                             | 255.255.255.255       |         |           |              |  |
|                            | Gateway:        |                             |                       |         |           |              |  |
| Bandwidth Control          | Interface:      |                             | LAN                   |         |           |              |  |
| IP and MAC Binding         | Metric:         |                             |                       |         |           |              |  |
|                            |                 |                             | Save                  |         |           |              |  |
|                            | Current Statio  | Routing Rules               |                       |         |           |              |  |
|                            | No.             | Dest IP Address             | Subnet Mask           | Gateway | Interface | Delete       |  |
|                            |                 |                             | Delete                | Cancel  |           |              |  |

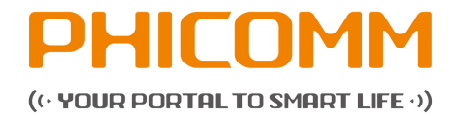

## Static Routing Table

Static routing is a form of routing that occurs when a router uses a manuallyconfigured routing entry, rather than information from a dynamic routing protocol to forward traffic.

| Menu item                                        | Explanation                                               |  |  |  |  |
|--------------------------------------------------|-----------------------------------------------------------|--|--|--|--|
| Static Routing Table Settings (support up to 10) |                                                           |  |  |  |  |
| Destination IP address                           | IP address of the network or host that you want to        |  |  |  |  |
|                                                  | assign to a static route                                  |  |  |  |  |
| Subnet Mask                                      | The subnet mask determines which portion of an IP         |  |  |  |  |
|                                                  | address is the network portion and which portion is the   |  |  |  |  |
|                                                  | host portion.                                             |  |  |  |  |
| Gateway                                          | This is the IP address of the default gateway device that |  |  |  |  |
|                                                  | allows the contact between router and network or host.    |  |  |  |  |

## 4.2.13 Bandwidth Control

| PHICON                       | 1M          |                                             | English            |                   |                 |                     | в      | asic |        |
|------------------------------|-------------|---------------------------------------------|--------------------|-------------------|-----------------|---------------------|--------|------|--------|
| FIR302B                      |             |                                             |                    |                   |                 |                     |        |      |        |
| + Wireless Advanced Settings | IP Bandw    | idth Control                                |                    |                   |                 |                     |        |      |        |
| DHCP Settings                | In this pag | e, you can enable or disa                   | ble IP bandwidth o | control.          |                 |                     |        |      |        |
| + Security Settings          | ID Dandu    | width Sottinge/Supporte                     | up to 10)          |                   |                 |                     |        |      |        |
| Parental Control             | ID Dearth   | IP Bandwidth Settings(Supports up to 10)    |                    |                   |                 |                     |        |      |        |
| + Application                | IP Ballow   | ndur Seungs.                                | Enable             | u ODISableu       |                 |                     |        |      |        |
| + Dynamic DNS                | Total Ups   | stream Bandwidth:                           |                    | Kbps(100-95367)   |                 |                     |        |      |        |
| Routing Settings             | Total Dov   | Total Downstream Bandwidth: Kbps(100-95367) |                    |                   |                 |                     |        |      |        |
| Bandwidth Control            |             |                                             |                    |                   |                 |                     |        |      |        |
|                              |             |                                             |                    | Save              |                 |                     |        |      |        |
| IP and MAC Binding           | IP Bandy    | vidth Control List                          |                    |                   |                 |                     |        |      |        |
| Logout                       | NO          | Description                                 | Upstream<br>(KI    | Bandwidth<br>ops) | Downstrea<br>(K | m Bandwidth<br>bps) | Status | Edit | Delete |
|                              |             |                                             | Minimum            | Maximum           | Minimum         | Maximum             |        |      |        |
|                              |             |                                             |                    | List is null.     |                 |                     |        |      |        |

## **IP Bandwidth Control**

| Menu item                  | Explanation                               |  |  |  |
|----------------------------|-------------------------------------------|--|--|--|
| IP Bandwidth Settings      |                                           |  |  |  |
| IP Bandwidth Settings      | Select Enabled or Disabled.               |  |  |  |
| Total Upstream Bandwidth   | Rate of uploading through WAN interface   |  |  |  |
| Total Downstream Bandwidth | Rate of downloading through WAN interface |  |  |  |

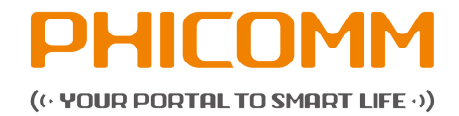

## Note

Bandwidth conversion: 1 Mbps = 1024 Kbps

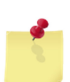

Select the type of the broadband line and the bandwidth according to the actual situation. If you are not sure about the information, please consult your broadband provider.

After finishing the settings, click the **Save** button to apply the settings.

## 4.2.14 IP and MAC Binding

## **Static ARP Binding**

You may use the ARP binding function to control the static ARP cache table for preventing the ARP deception effectively.

| PHICOM                       | M                                                                                         | Language: Ef        | Iglish 💌         |               |                             | Basic | Advanced |
|------------------------------|-------------------------------------------------------------------------------------------|---------------------|------------------|---------------|-----------------------------|-------|----------|
| FIR302B                      |                                                                                           |                     |                  |               |                             |       |          |
| + Wireless Advanced Settings | Static ARP Binding                                                                        |                     |                  |               |                             |       |          |
| + DHCP Settings              | On this page you can set MAC address and IP address matching rules to prevent ARP attack. |                     |                  |               |                             |       |          |
| + Security Settings          | Static ADD Dindine/Supports up to 40)                                                     |                     |                  |               |                             |       |          |
| + Parental Control           | State ARP binding supports up to to)                                                      |                     |                  |               |                             |       |          |
| + Application                | Static ARP Binding:                                                                       |                     | ©Enabled ()      | Disabled      |                             |       |          |
|                              | Static ARP Binding                                                                        |                     |                  |               |                             |       |          |
| + Routing Settings           | IP Address:                                                                               |                     |                  |               |                             |       |          |
| + Bandwidth Control          | MAC Address:                                                                              |                     |                  |               |                             |       |          |
| IP and MAC Binding           | MAG Address.                                                                              |                     |                  |               |                             |       |          |
|                              |                                                                                           |                     |                  |               | -                           |       |          |
| + Logout                     |                                                                                           |                     |                  | Save          | 1                           |       |          |
|                              | Static ARP Binding Li                                                                     | st                  |                  |               |                             |       |          |
|                              | No.                                                                                       | IP Address          |                  |               | MAC Address                 |       |          |
|                              | Note: If you bind your lo                                                                 | calhost IP with nor | liocal MAC addre | ss,the page v | will not operate.<br>Cancel |       |          |

| Menu item          | Explanation               |
|--------------------|---------------------------|
| Static ARP Binding |                           |
| IP address         | IP address of the LAN PC  |
| MAC address        | MAC address of the LAN PC |

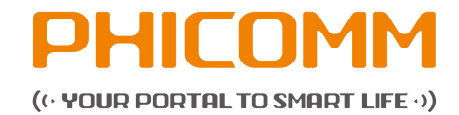

## 4.2.15 Logout

| PHICOM                       | Language: English Service Tel: 66-400-720-5677 Basic Advanced |
|------------------------------|---------------------------------------------------------------|
| FIR302B                      |                                                               |
| + Wireless Advanced Settings | Logout                                                        |
| + DHCP Settings              | Are you sure to exit from the system?                         |
| + Security Settings          |                                                               |
| + Parental Control           | Logout                                                        |
| + Application                |                                                               |
| + Dynamic DNS                |                                                               |
| + Routing Settings           |                                                               |
| + Bandwidth Control          |                                                               |
| + IP and MAC Binding         |                                                               |
| ■ Logout                     |                                                               |
| Logout                       |                                                               |

Click **Logout** to exit from the router's configuration page.

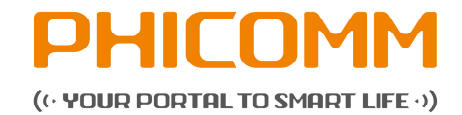

## 5. Troubleshooting

## Why I cannot open the management page?

- Turn off browser's proxy settings.
- Make sure that your network card has been set to obtaining an IP automatically.
- Make sure that your LAN and wireless LED is on and all cables are connected correctly.

## I forgot my network name or encryption keys!

- Try to set up a wired connection and configure the wireless encryption again.
- Press the Reset button of the router longer than 5 seconds.

## Why I cannot access the internet via LAN adapter?

- Move the router closer to the wireless client.
- Check whether the wireless adapter is connected to the correct wireless router.
- Check whether the wireless channel conforms to the channels available in your country / area.
- Retry using another Ethernet cable.
- Check if all cables are connected correctly.

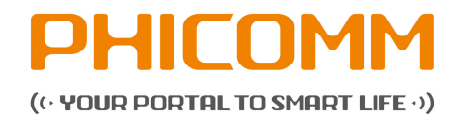

## Factory default settings

| Item                           | Default        |
|--------------------------------|----------------|
| Basic settings                 |                |
| Username                       | admin          |
| Password                       | admin          |
| IP address                     | 192.168.2.1    |
| Subnet mask                    | 255.255.255.0  |
| Wireless                       |                |
| SSID                           | Phicomm_16AE03 |
| Wireless security              | Disabled       |
| Wireless MAC address filtering | Disabled       |
| DHCP                           |                |
| DHCP server                    | Enabled        |
| Start IP address               | 192.168.2.100  |
| End IP address                 | 192.168.2.200  |

## 6. Technical support – contact us

## Shanghai Feixun Communication Co., Ltd.

| Phone:         | +86 21 67754400        |
|----------------|------------------------|
| Email Sales:   | info@phicomm.com       |
| Email Support: | service@phicomm.com.cn |

## Phicomm Europe GmbH

| Phone:         | +49 89 66056720        |
|----------------|------------------------|
| Email Sales:   | info-eu@phicomm.com    |
| Email Support: | support-de@phicomm.com |

# For detailed product information and Downloads (software, user manuals and certificates) please visit our website:

| www.phicomm.com/de | for Germany    |
|--------------------|----------------|
| www.phicomm.com/eu | for Europe     |
| www.phicomm.com    | Phicomm Global |